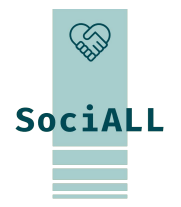

## SPRÍSTUPNENIE TECHNOLÓGIÍ V SOCIÁLNEJ STAROSTLIVOSTI PRE VŠETKÝCH

#### Téma 1.2. Aplikácie balíka Office

Financované Európskou úniou. Vyjadrené názory sú len názormi autora (autorov) a nemusia nevyhnutne odrážať názory Európskej únie alebo Európskej výkonnej agentúry pre vzdelávanie a kultúru (EACEA). Európska únia ani EACEA za názory nezodpovedajú.

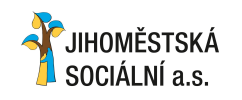

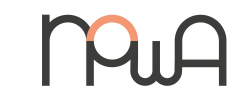

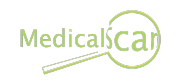

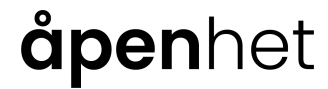

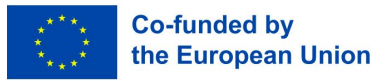

## Obsah

Úvod do kurzu

- 1. Úvod do kancelárskych aplikácií
- 2. Aplikácie na spracovanie textu (Word, Google docs, Pages)
- 3. Tabuľky (Excel, Tabuľky Google, Numbers)
- 4. Prezentácie (PowerPoint, Prezentácie Google, Keynote)
- 5. Ďalšie zdroje

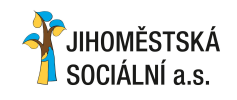

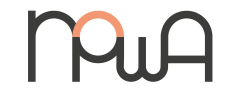

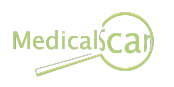

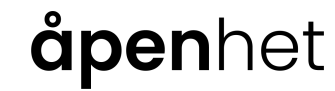

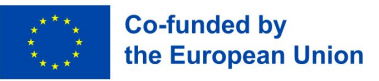

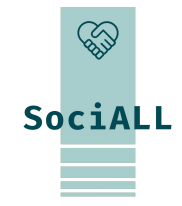

- 1. Prehľad kurzu
- 2. Cieľová skupina
- 3. Ciele kurzu

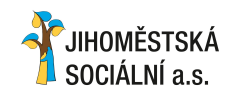

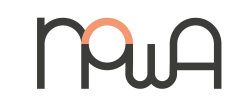

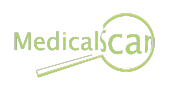

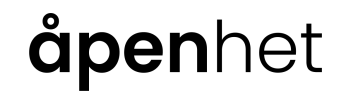

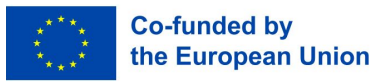

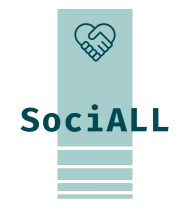

1. Prehľad kurzu

#### O Čom je tento kurz?

Kurz "Kancelárske aplikácie" je navrhnutý tak, aby odborným pracovníkom v sociálnej starostlivosti poskytol základné zručnosti pri používaní **nástrojov produktivity**, vrátane **spracovania textu** (Word, Dokumenty Google, Pages), **tabuliek** (Excel, Tabuľky Google, Numbers) a **prezentácií** (PowerPoint, Google Slides, Keynote). Účastníci získajú prehľad o praktických tipoch, celosvetovo uznávaných osvedČených postupov a funkciách súvisiacich s ich úlohami.

#### Prečo na tom záleží?

Relevantnosť tohto učebného plánu sa preukázala v nadnárodnom výskume projektu SociALL: mnohí pracovníci v zdravotníctve a sociálnych službách, hoci sú oboznámení so základnými kancelárskymi aplikáciami, často **nemajú povedomie o pokročilých funkciách a postupoch**. Cieľom kurzu je preklenúť túto medzeru a premeniť kancelárske aplikácie na hodnotný podporný systém pre organizácie starostlivosti, zvýšiť efektivitu, komunikáciu a celkový vplyv.

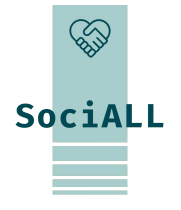

2. Cieľová skupina

#### Pre koho je kurz urČený?

Tento kurz môže absolvovať prakticky **každý odborník pracujúci v sektore starostlivosti.** Konkrétne je kurz určený odborníkom v sektore starostlivosti, vrátane sociálnych pracovníkov, poradcov, poskytovateľov zdravotnej starostlivosti, manažmentu a pomocného personálu. Je určený pre jednotlivcov, ktorý vo svojich profesionálnych úlohách pravidelne vytvárajú, používajú alebo konzultujú dokumenty prostredníctvom kancelárskych aplikácií.

#### Môžem to nasledovať?

UČebné osnovy sú prispôsobené jednotlivcom s **obmedzenými zručnosťami v kancelárskych aplikáciách**. Je ideálny pre tých, ktorí nezískali formálne školenie a počas svojej profesionálnej kariéry sa učili metódou pokus-omyl. Hoci sú preferované základné znalosti kancelárskych aplikácií, nie sú potrebné žiadne špecifické odborné znalosti v rôznych balíkoch (Microsoft, Google Apple), vďaka čomu je prístupný širokému publiku.

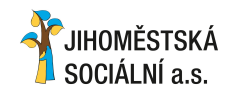

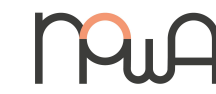

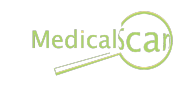

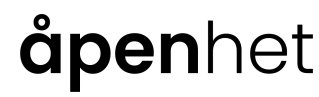

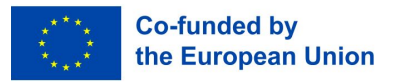

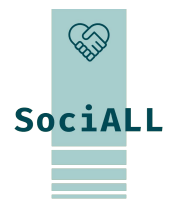

**Co-funded by** 

the European Union

#### 3. Ciele kurzu

#### Čo sa môžete z kurzu naučiť?

- ☐ Identifikovať rôzne kancelárske aplikácie a ich funkcie.
- Preskúmať kľúčové vlastnosti každého nástroja.
- □ Naučiť sa a používať **skratky.**

- Zlepšiť kvalitu dokumentov prostredníctvom najlepších praktík.
- Získať istotu v odbornom používaní kancelárskych aplikácií.
- Zistiť, kde hľadať technickú podporu.

**åpen**het

|                                                                                                    | Čo sa tým zi | mení?                                                                                                    |
|----------------------------------------------------------------------------------------------------|--------------|----------------------------------------------------------------------------------------------------|
| Na konci kurzu budú úČastníci a ich organizácie                                                                                                    | schopní:     | Využiť digitálne nástroje vo väčšej miere.                                                                                                    |
| <ul> <li>Vytvárať čitateľnejšie, zrozumiteľnejšie a vizuál príťažlivejšie dokumenty, tabuľky prezentácie.</li> <li>Vytvárať dokumenty rýchlejšie s vyššou istotou.</li> </ul> | ne<br>a      | Reorganizovať procesy a presunúť sa z papierových na <b>kancelárske</b> pracovné postupy <b>zamerané na aplikácie</b> pre vyššiu <b>efektivitu</b> a <b>prispôsobivosť</b> . |

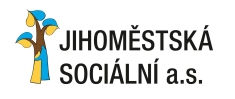

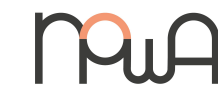

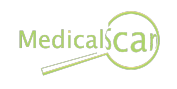

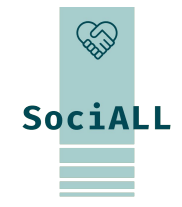

## 1. Školenie: Úvod do kancelárskych aplikácií

- 2. Softvérové sady
- 3. Základné funkcie spoločné pre aplikácie balíka Office
- 4. Kancelárske aplikácie v sektore starostlivosti
- 5. Bežné klávesové skratky

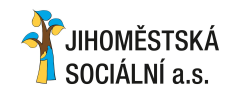

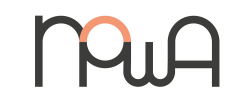

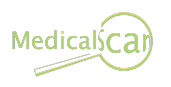

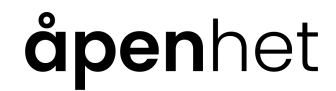

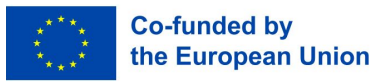

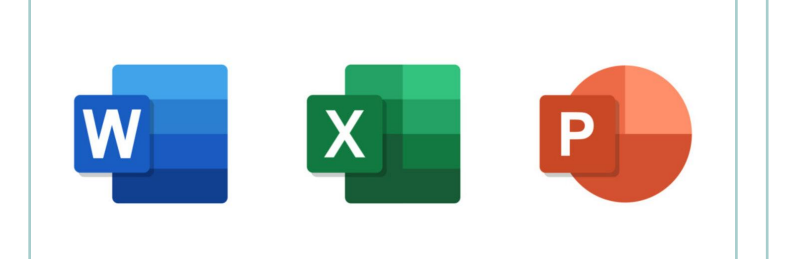

JIHOMĚSTSKÁ

SOCIÁLNÍ a s

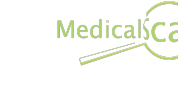

 $\equiv$ 

## **åpen**het

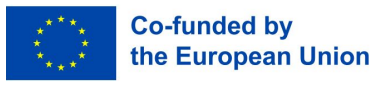

## 1. Úvod do kancelárskych aplikácií

#### 1.1. Softvérové sady

Coffice Microsoft Office Suite zahŕňa Microsoft Word na spracovanie textu, Excel pre tabuľky, PowerPoint pre prezentácie.

Google Workspace Google Workspace zahŕňa Google Docs na spracovanie textu, Google Sheets pre tabuľky, Google Slides pre prezentácie.

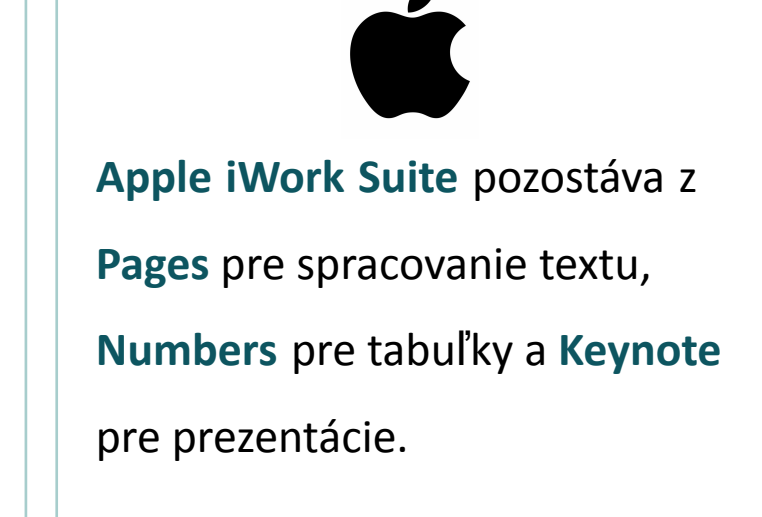

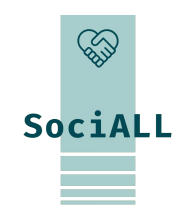

1.2. Základné funkcie spoločné pre aplikácie balíka Office

#### Správa súborov

- Uloženie súborov: "Súbor" -> "Uložiť" (alebo Ctrl+S) a vyberte názov/umiestnenie súboru
- Premenovanie súborov: kliknite pravým tlačidlom myši na súbor -> vyberte "Premenovať" -> zadajte nový názov do názvu súboru.

Zmena formátov súborov: "Súbor" -> "Exportovať" alebo "Vytvoriť kópiu" -> vyberte formát (pdf, docx, ...) -> vyberte "Exportovať" alebo "Stiahnuť"

História verzií: "Súbor" -> História verzií/revízií

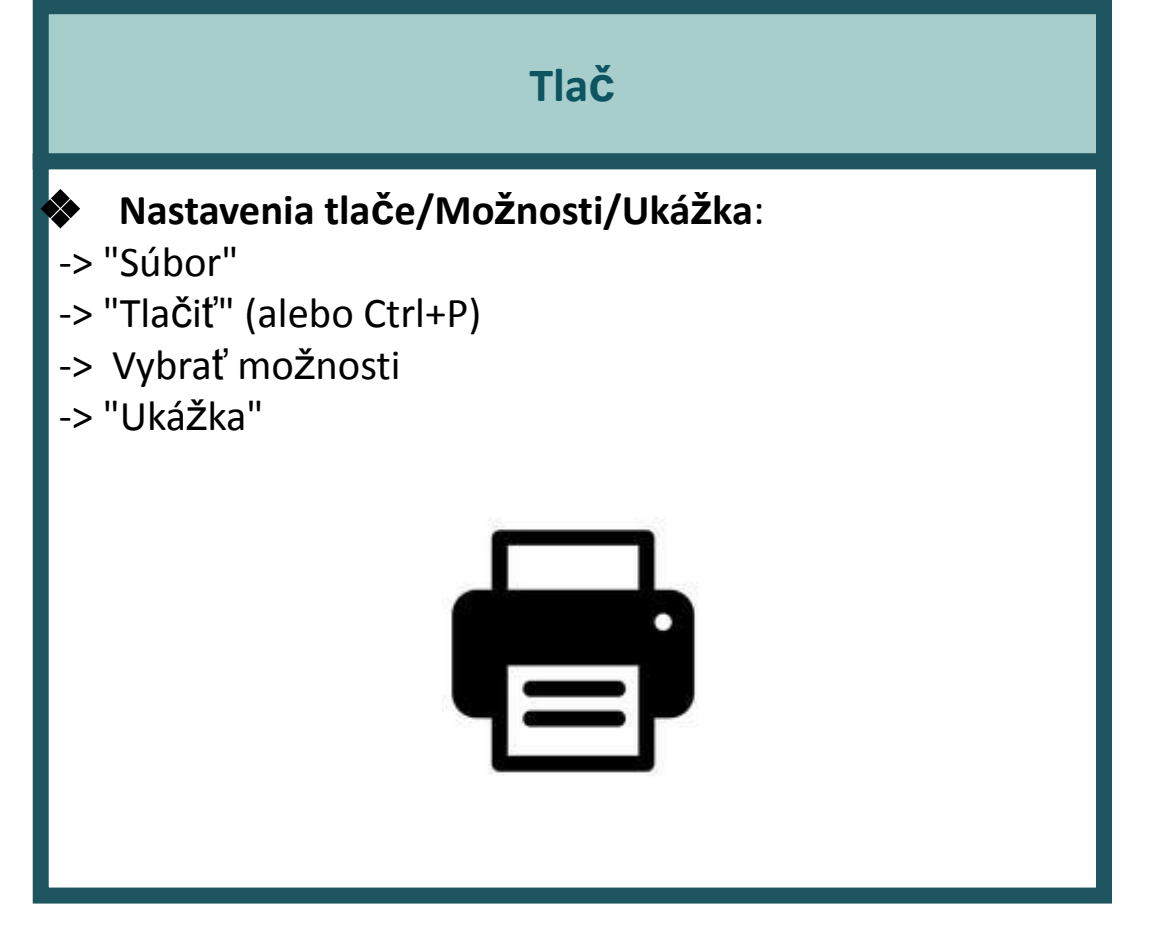

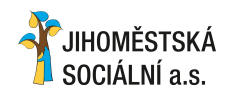

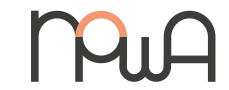

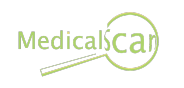

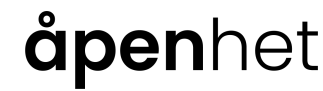

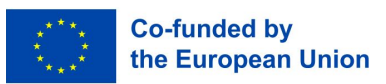

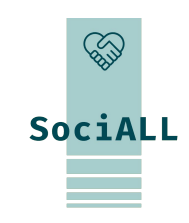

1.2. Základné funkcie spoločné pre aplikácie balíka Office

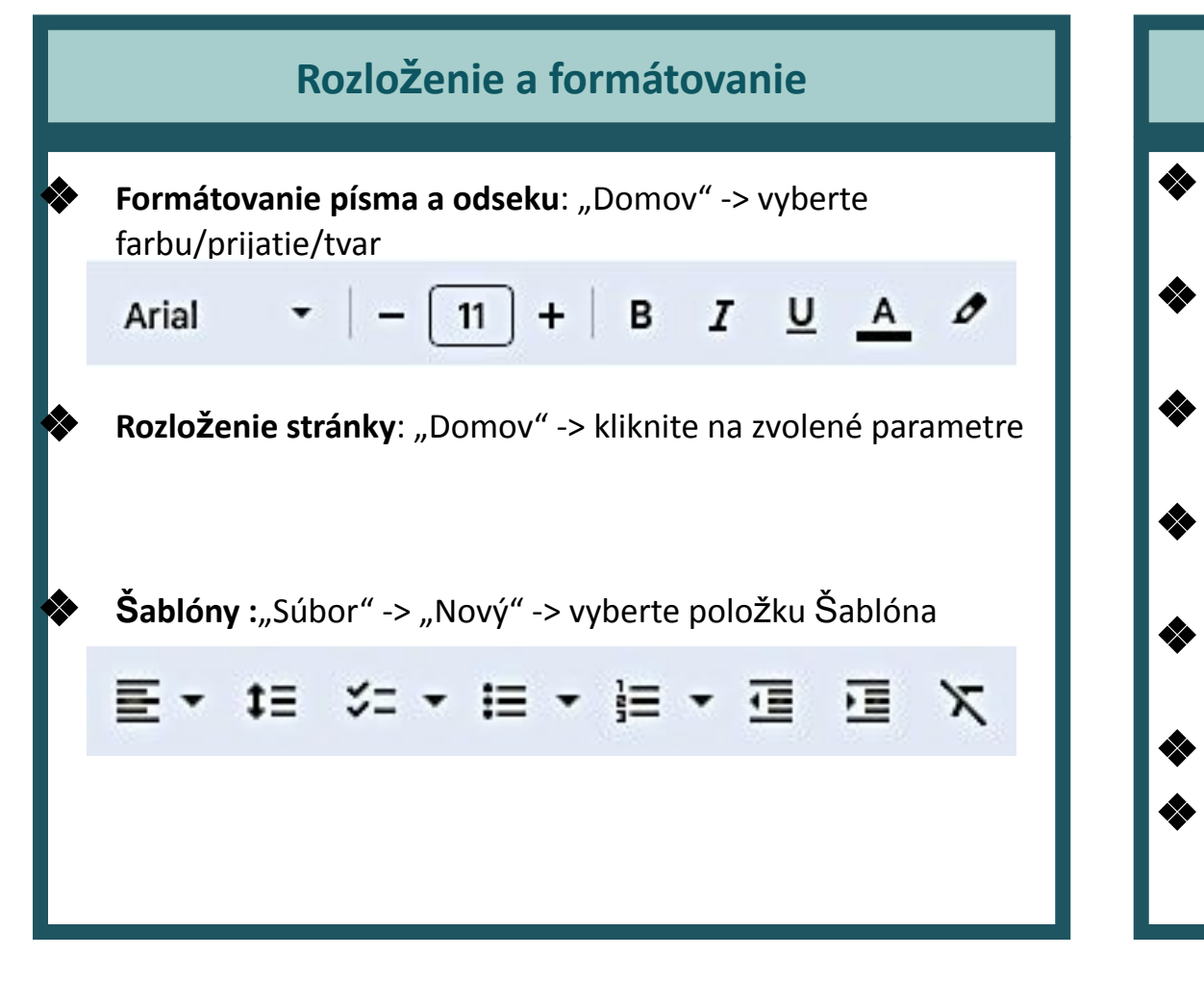

#### Nástroje na úpravu Vystrihnúť : "Domov" alebo "Upraviť" -> "vystrihnúť" (alebo Ctrl+X) Kopírovať : "Domov" alebo "Upraviť" -> "kopírovať" (alebo Ctrl+C) **Prilepit'** : "Domov" alebo "Upravit" -> "prilepit" (alebo Ctrl+V) Späť/Znova : "Domov" alebo "Upraviť" -> "späť" alebo "znova" (alebo Ctrl+Z / Ctrl+Y) Vkladanie obrázkov : "Vložiť" -> "Obrázok" -> vyberte svoj obrázok Tabuľky : "Vložiť" -> "Tabuľka" (alebo Ctrl+T) Hypertextové odkazy : "Vložiť" -> "Odkaz" (alebo Ctrl+K)

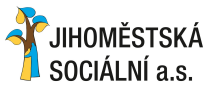

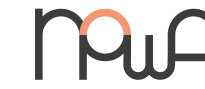

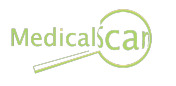

## åpenhet

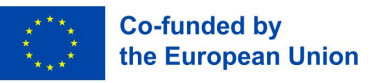

SociALL

1.2. Základné funkcie spoločné pre aplikácie balíka Office

#### Kontrola pravopisu a gramatiky

Umožňuje vám skontrolovať akýkoľvek typ chyby vo vašom texte

| FILE                         | HOME        | INSER | гТ                | REVIEV           | V VIEW             |
|------------------------------|-------------|-------|-------------------|------------------|--------------------|
| ABC<br>Spelling &<br>Grammar | Define Thes | aurus | A<br>1<br>W<br>Co | Show<br>Comments | Track<br>Changes • |
|                              | Proofing    |       |                   |                  | 252                |

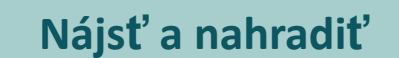

 "Domov" alebo "Upraviť" -> "Nájsť" -> Nahradiť" (alebo Ctrl+F)

| Fi <u>n</u> d: | A                                                             | Find Next    |
|----------------|---------------------------------------------------------------|--------------|
| anlaca         | -                                                             | Replace      |
| Vith:          | · · · · · · · · · · · · · · · · · · ·                         | Replace All  |
|                | Match case                                                    | Stop         |
| ind In:        | Current document                                              |              |
|                | All open documents                                            |              |
|                | ○ Look in folder:                                             |              |
|                | C:\Users\Scott\Documents\CoffeeCup Software\HTML Editor\Proj. |              |
|                | Indude subfolders                                             |              |
|                | File Types (Separate With Semicolons):                        | <b>В</b> нер |
|                | *.htm:*.html                                                  | Close        |

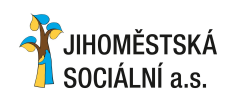

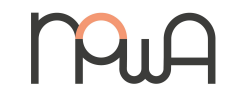

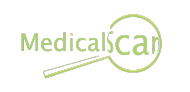

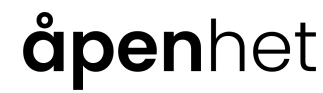

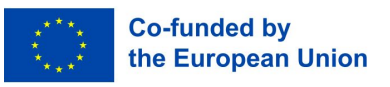

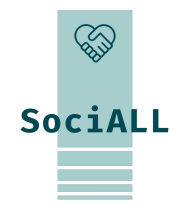

1.2. Základné funkcie spoločné pre aplikácie balíka Office

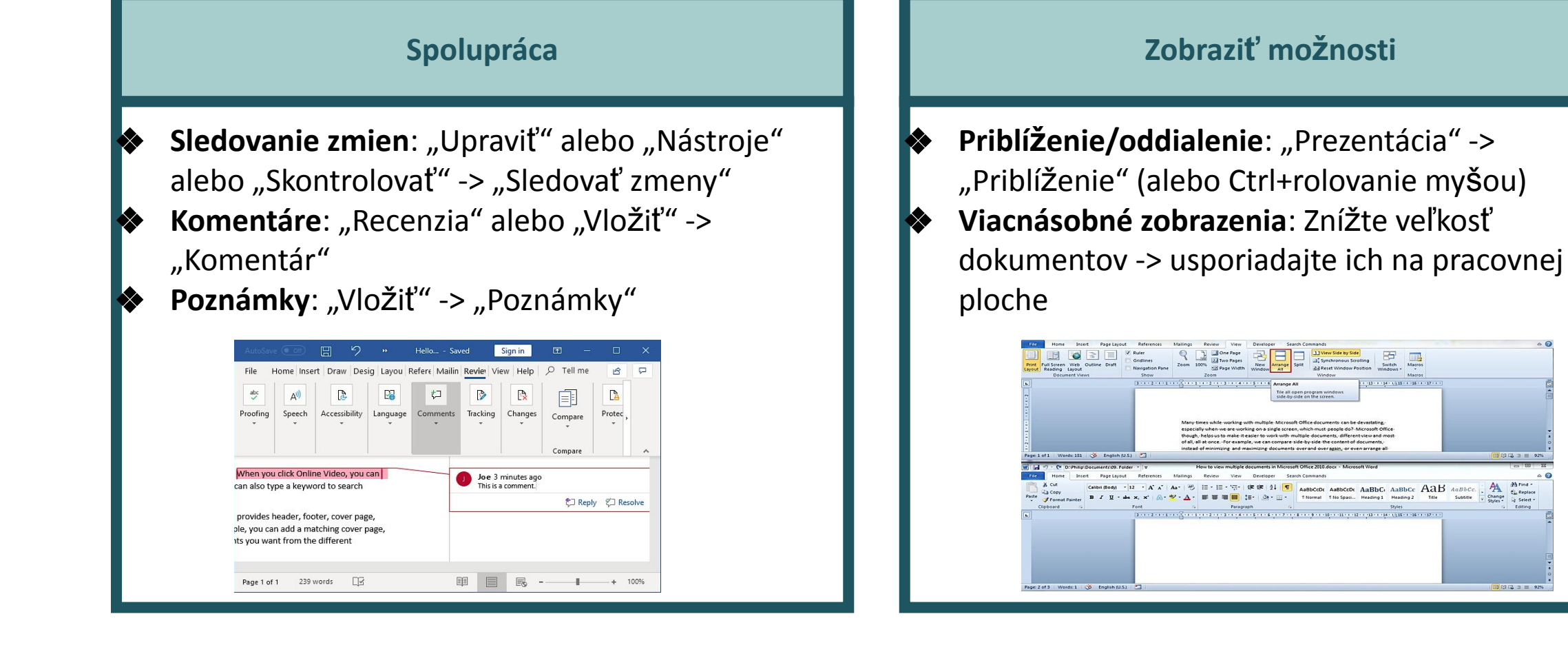

# SociALL

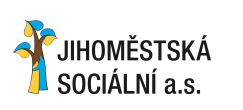

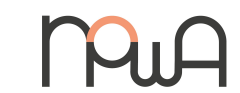

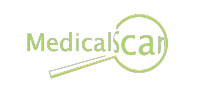

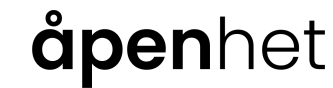

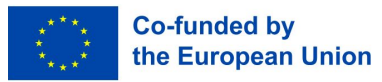

] (J (L) ) = 92<sup>4</sup>

13 - 1 - 14 - 1/3 15 - 1 - 16 - 1 - 17 -

#### 1.3. Kancelárske aplikácie v sektore starostlivosti

#### Správa dokumentov a podávanie správ :

Použitie: Poskytovatelia starostlivosti často používajú softvér na spracovanie textu (napr. Microsoft Word, Google Docs) na vytváranie a správu dokumentov, ku ktorým patria napr. plány starostlivosti, hodnotenia a správy o pokroku.
Príklad: Zdravotné sestry a opatrovatelia môžu dokumentovať hodnotenia pacientov/klientov, záznamy o liekoch a plány starostlivosti pomocou aplikácií na spracovanie textu.

#### Tabuľky pre plánovanie zdrojov :

**Použitie**: Tabuľkové aplikácie (napr. Microsoft Excel, Google Sheets) sa používajú na plánovanie zdrojov, plánovanie a správu zoznamov zamestnancov.

Príklad: Manažéri starostlivosti môžu používať tabuľky na vytváranie rozvrhov zamestnancov, sledovanie pracovného

Času zamestnancov a riadenie prideľovania zdrojov na základe potrieb pacienta.

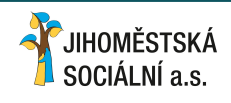

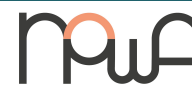

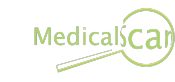

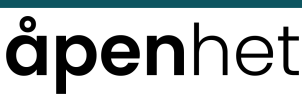

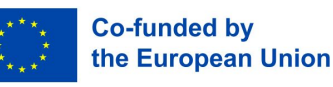

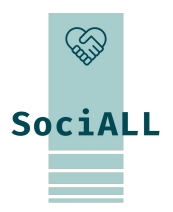

#### 1.3. Kancelárske aplikácie v sektore starostlivosti

#### Správa databáz k informáciám o pacientoch:

**Použitie**: Databázové aplikácie (napr. Microsoft Access, vlastný softvér) pomáhajú bezpečne organizovať a spravovať informácie o pacientoch.

Príklad: Poskytovatelia zdravotnej starostlivosti používajú databázy na ukladanie a získavanie záznamov o pacientoch, Čím zabezpečujú jednoduchý prístup k relevantnej anamnéze, alergiám a plánom liečby.

#### E-mail a komunikaČné nástroje :

**Použitie**: E-mailové aplikácie (napr. Microsoft Outlook, Gmail) a komunikačné platformy uľahčujú efektívnu komunikáciu medzi Členmi opatrovateľského tímu.

**Príklad**: Opatrovatelia môžu používať e-mail na koordináciu starostlivosti o pacienta, zdieľanie dôležitých aktualizácií

a komunikáciu s ostatnými odbornými pracovníkmi.

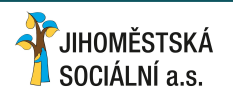

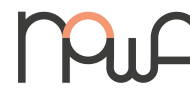

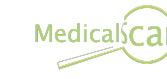

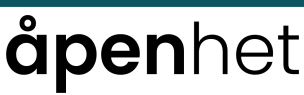

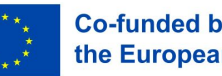

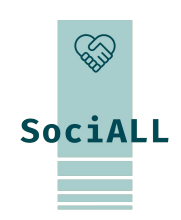

1.3. Kancelárske aplikácie v sektore starostlivosti

#### Prezentačný softvér pre školenia a vzdelávanie:

Použitie: Prezentačný softvér (napr. Microsoft PowerPoint, Google Slides) sa používa na Školenia, vzdelávacie programy a stretnutia zamestnancov.

Príklad: Tréningové programy pre odborných zamestnancov alebo informačné stretnutia pre pacientov možno vykonávať pomocou prezentačných nástrojov na zlepšenie porozumenia a zapojenia.

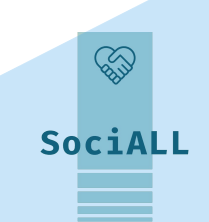

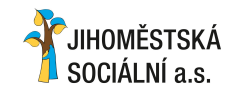

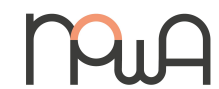

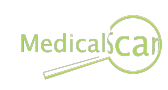

### **åpen**het

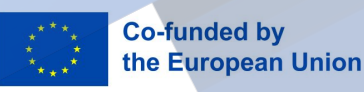

1.4. Bežné klávesové skratky

#### <u>Ctrl (Cmd) + Z</u>

Vráti späť poslednú akciu. Stlačte a podržte klávesu Ctrl (Cmd na Macu) a potom stlačte klávesu Z

#### <u>Ctrl (Cmd) + C</u>

Kopírovať vybraný text alebo objekt. Stlačte a podržte klávesu Ctrl (Cmd na Macu) a potom stlačte kláves C

#### <u>Ctrl (Cmd) + V</u>

Vloží skopírovaný alebo vystrihnutý text alebo objekt. Stlačte a podržte kláves Ctrl (Cmd na Macu) a potom stlačte klávesu V

# SociALL

#### Ctrl (Cmd) + U

Podčiarknutie vybratého textu. Stlačte a podržte kláves Ctrl (Cmd na Macu) a potom stlačte klávesu U

#### <u>Ctrl (Cmd) + S</u>

Uložte aktuálny dokument. Stlačte a podržte klávesu Ctrl (Cmd na Macu) a potom stlačte klávesu S

#### <u>Ctrl (Cmd) + B</u>

Označený text tučným písmom. Stlačte a podržte klávesu Ctrl (Cmd na Macu) a potom stlačte klávesu B

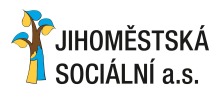

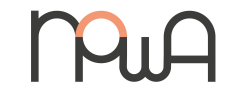

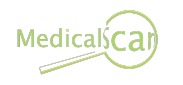

## **åpen**het

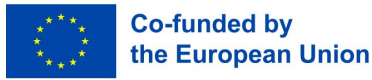

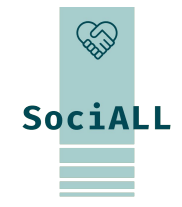

## 2. Školenie: Aplikácie na spracovanie textu

- 1. Prehľad aplikácií pre spracovanie textu: Microsoft Word, Dokumenty Google, Pages
- 2. Prehľad užitočných funkcií
- 3. Príklad (video) Microsoft Word
- 4. Príklad (video) Dokumenty Google
- 5. Príklad (video) Pages
- 6. Praktické tipy a triky
- 7. Osvedčené postupy

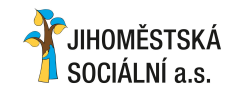

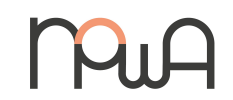

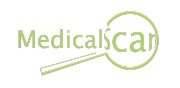

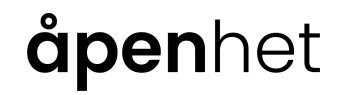

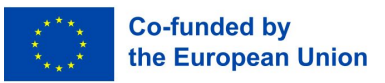

2.1. Prehľad aplikácií na spracovanie textu

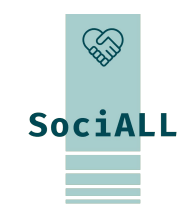

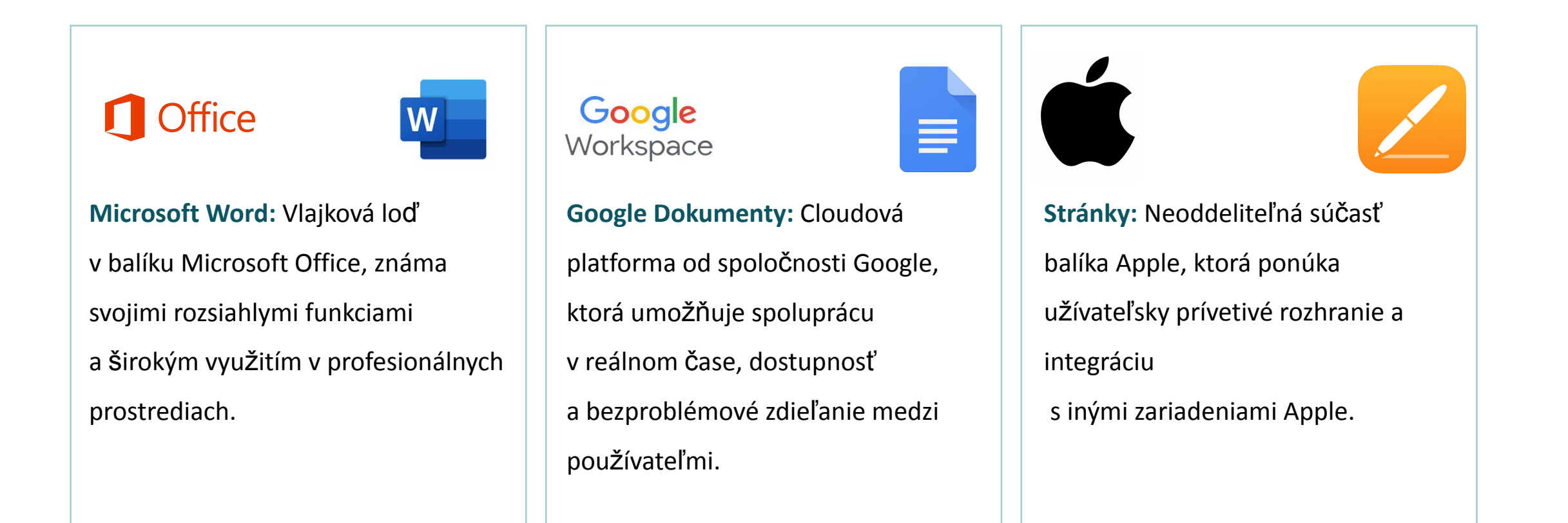

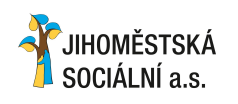

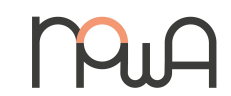

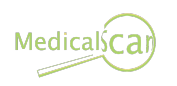

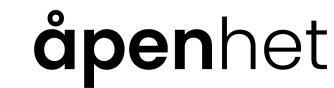

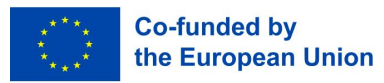

2.2. Prehľad užitočných funkcií

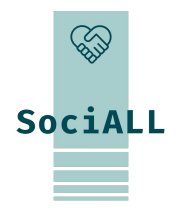

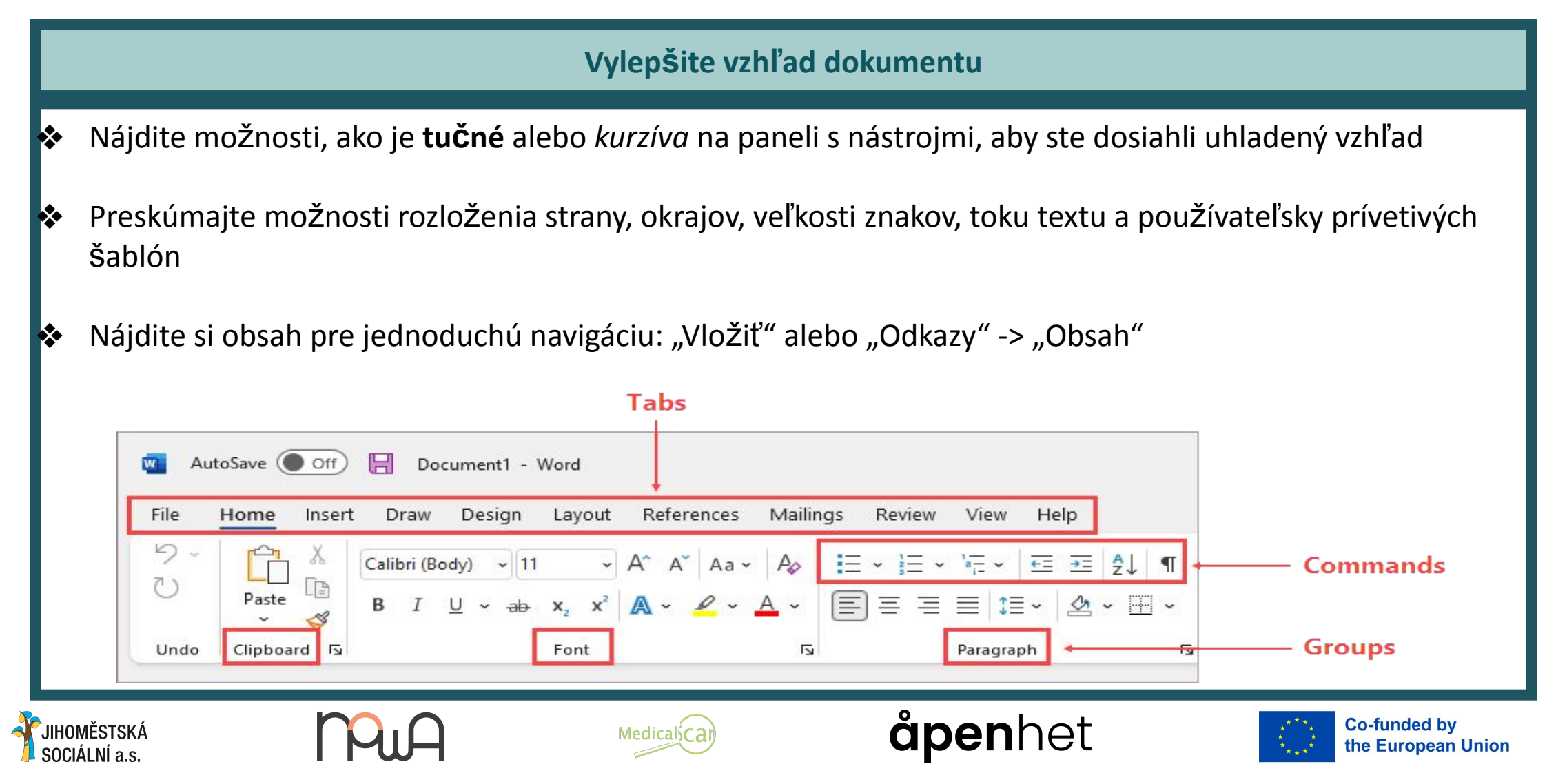

#### 2.3. Príklad (video) – Microsoft Word

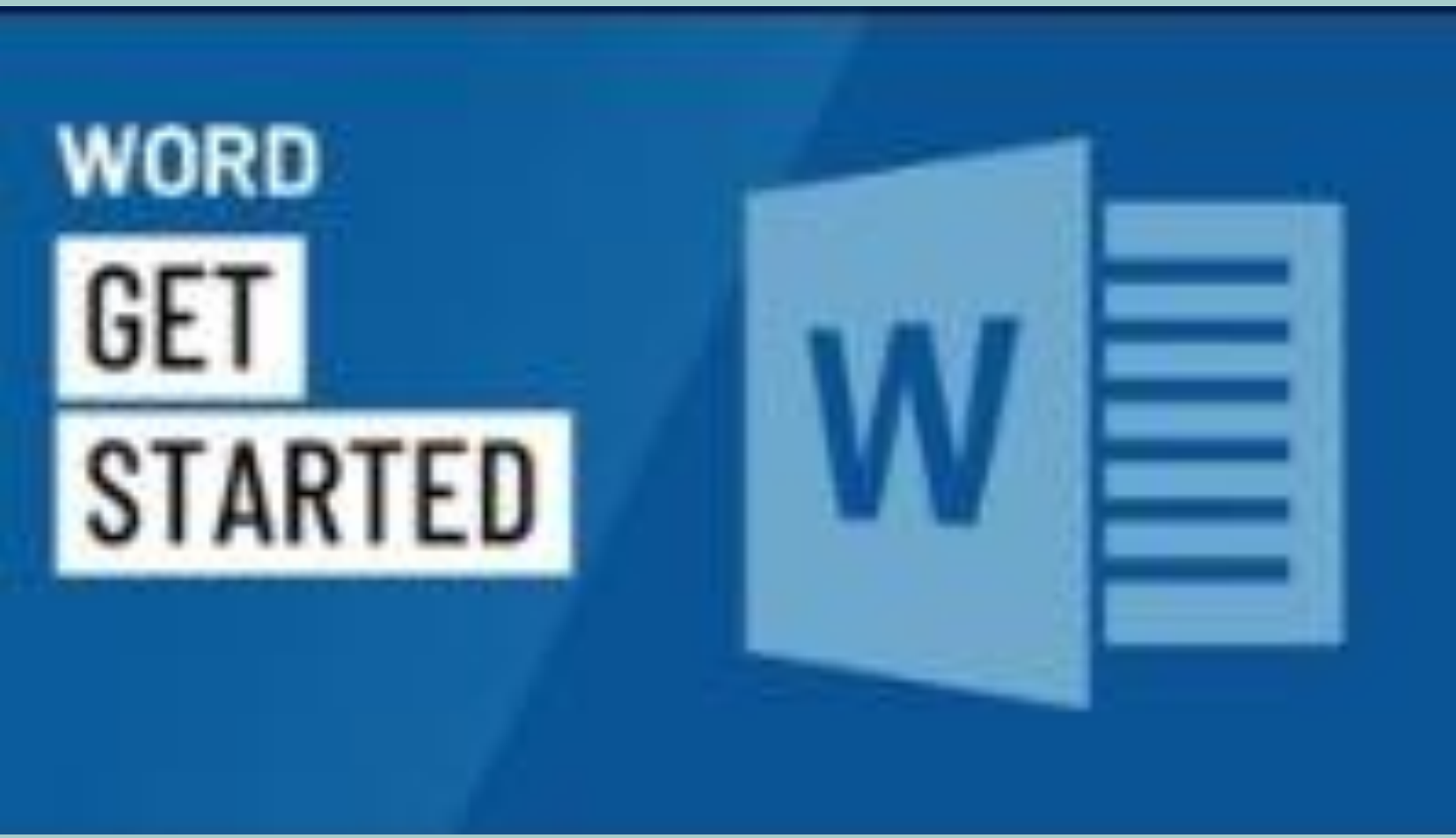

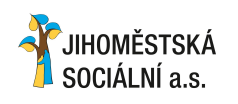

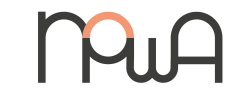

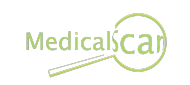

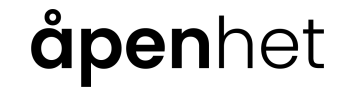

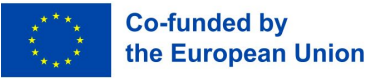

#### 2.4. Príklad (video) – Dokumenty Google

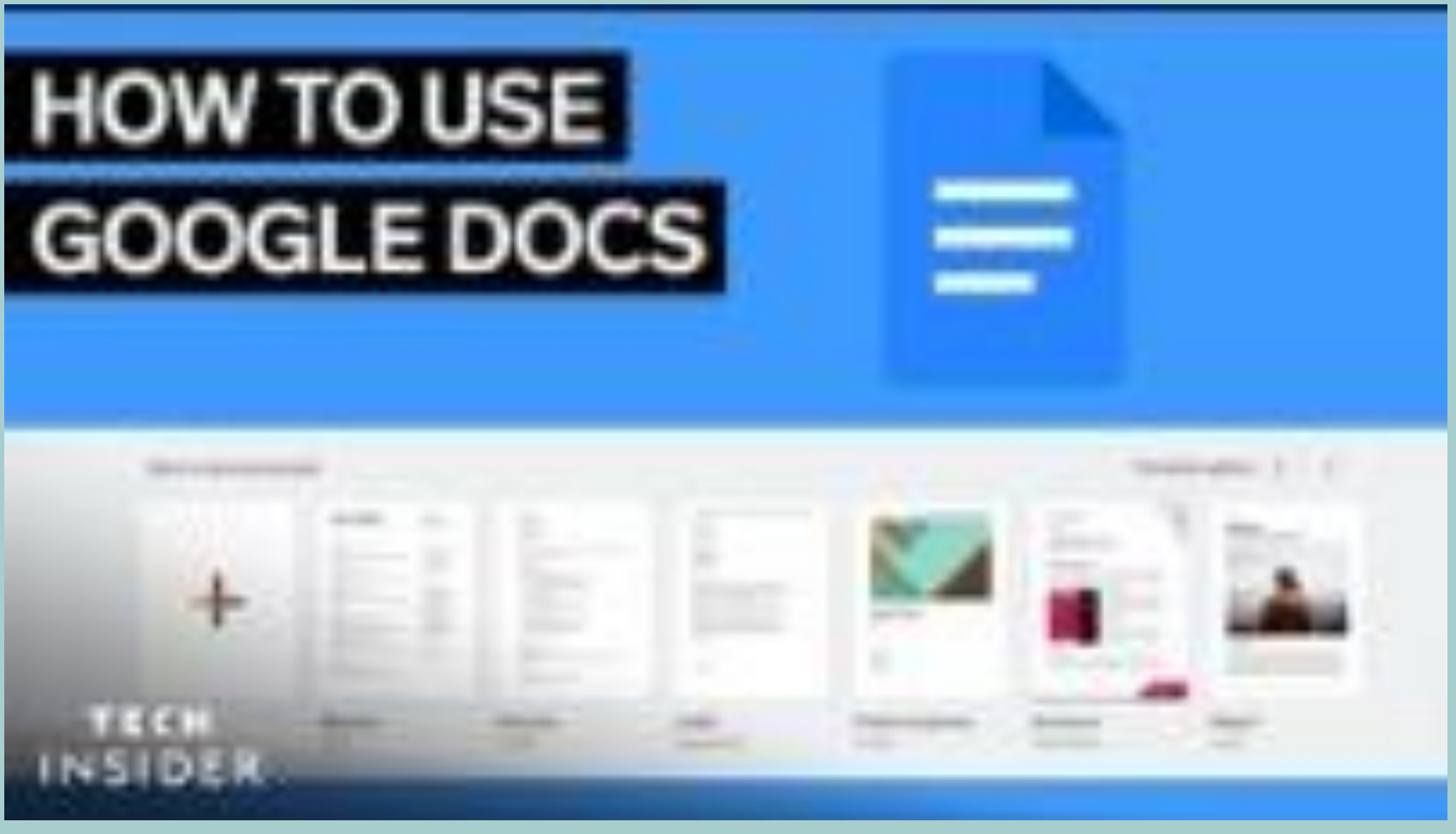

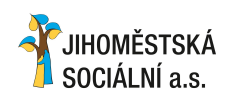

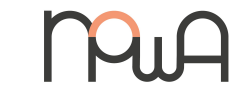

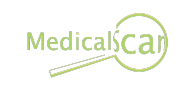

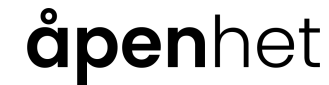

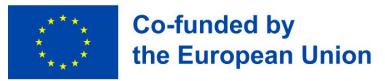

2.5. Príklad (video) – Pages

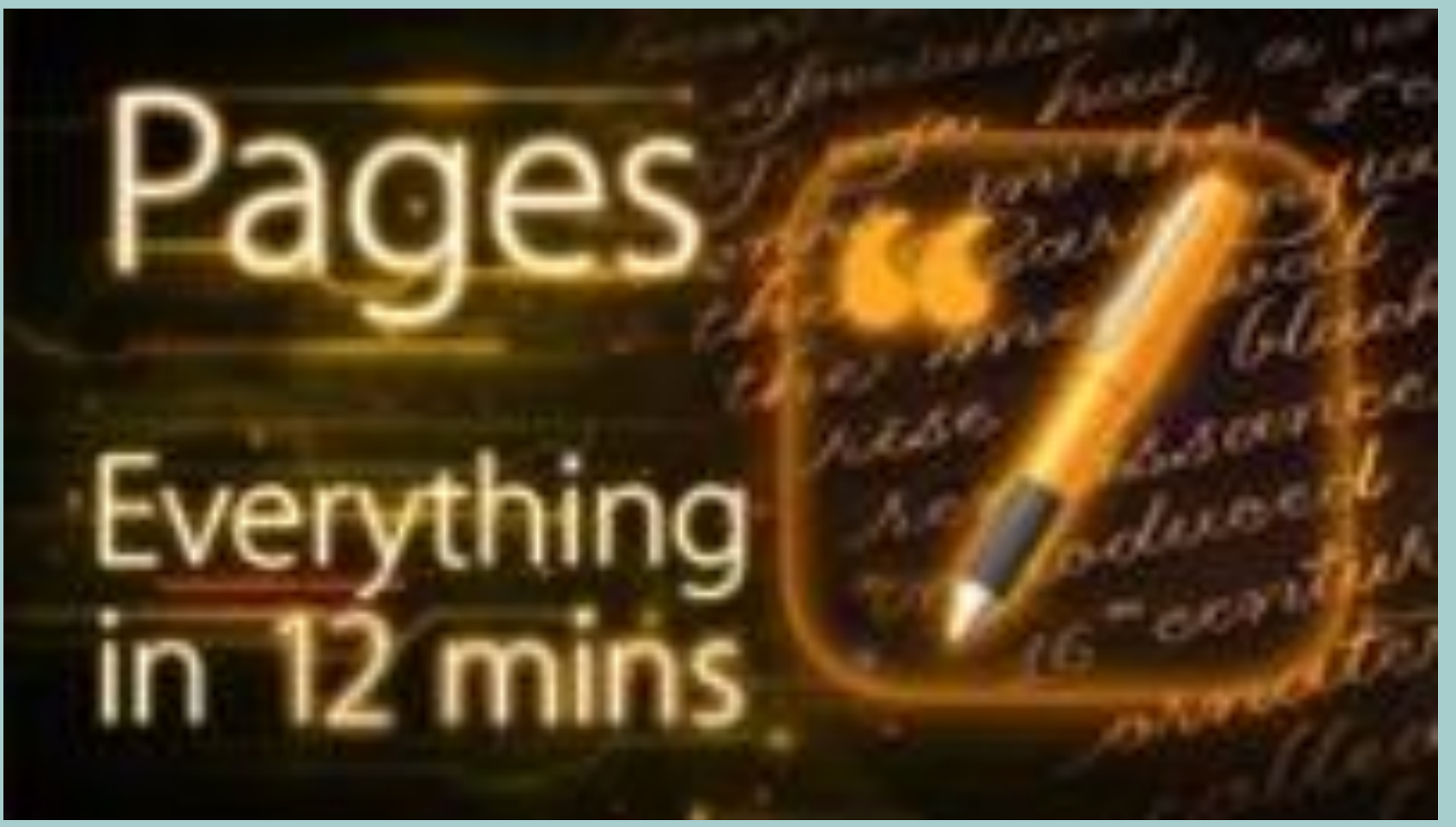

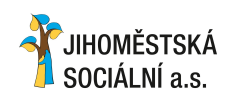

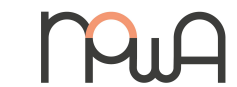

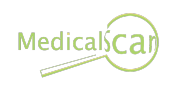

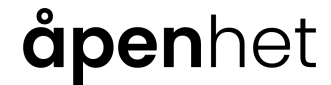

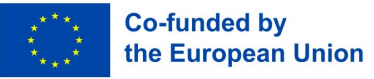

2.6. Výber praktických tipov a trikov

#### Použite motívy na udržanie konzistencie dokumentu

\* Použite preddefinované Štýly pre nadpisy, nadpisy a odseky, aby ste zaistili profesionálny a jednotný vzhľad.

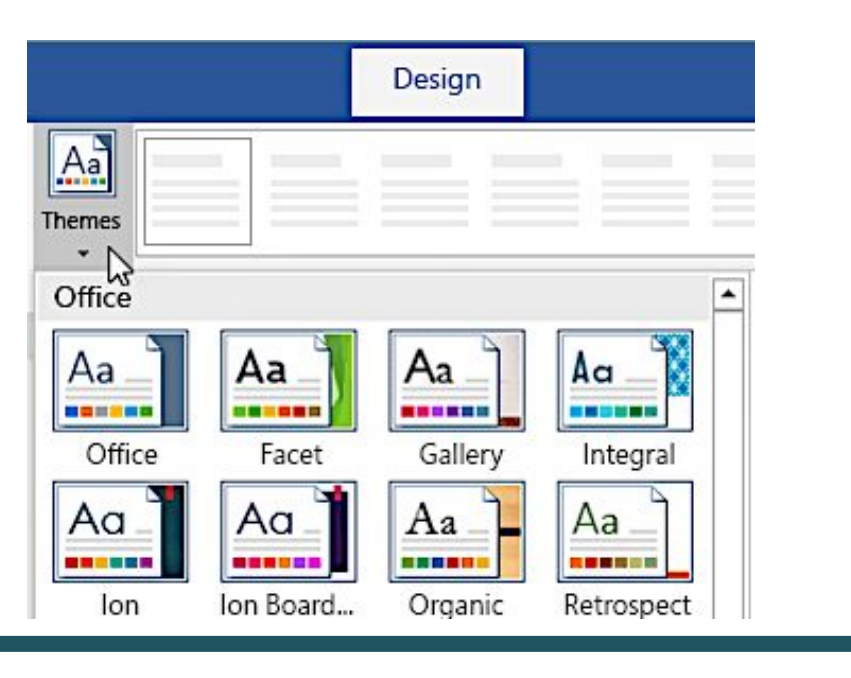

JIHOMĚSTSKÁ

SOCIÁLNÍ a.s.

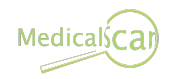

#### Nástroj "Format Painter".

- \* Použite ho na rýchle kopírovanie formátovania z jednej Časti dokumentu do druhej. Kliknite na nástroj, potom kliknite na text, ktorý chcete podobným spôsobom naformátovať, \*
  - a potiahnite ho.

**ăpen**het

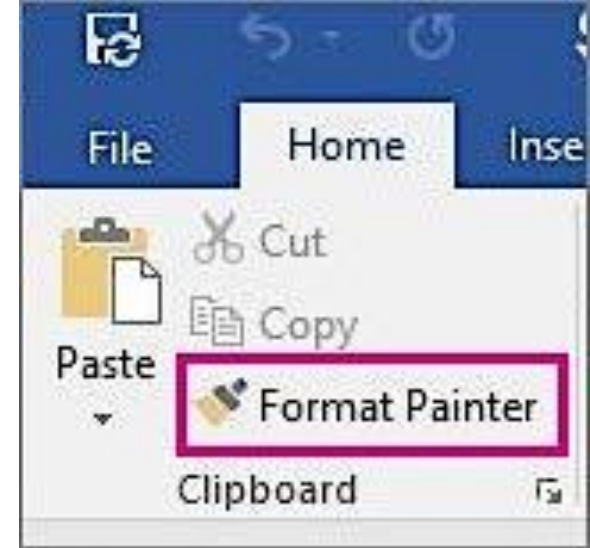

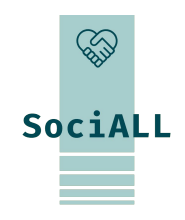

**Co-funded by** 

the European Union

2.6. Výber praktických tipov a trikov

#### Štruktúrujte svoj dokument

- Využite nadpisy na efektívne usporiadanie a Štruktúrovanie \* dokumentu. Pre prehľadnosť a jednoduchú navigáciu priraďte rôznym sekciám vhodné úrovne nadpisov.
- => Použite ponuku "Formátovať".

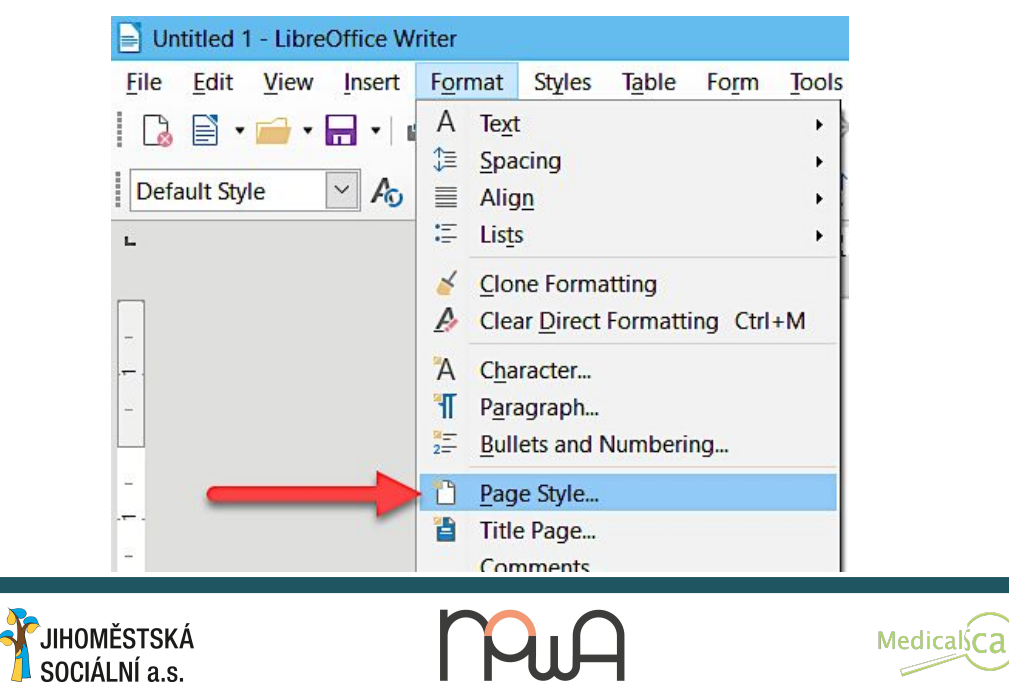

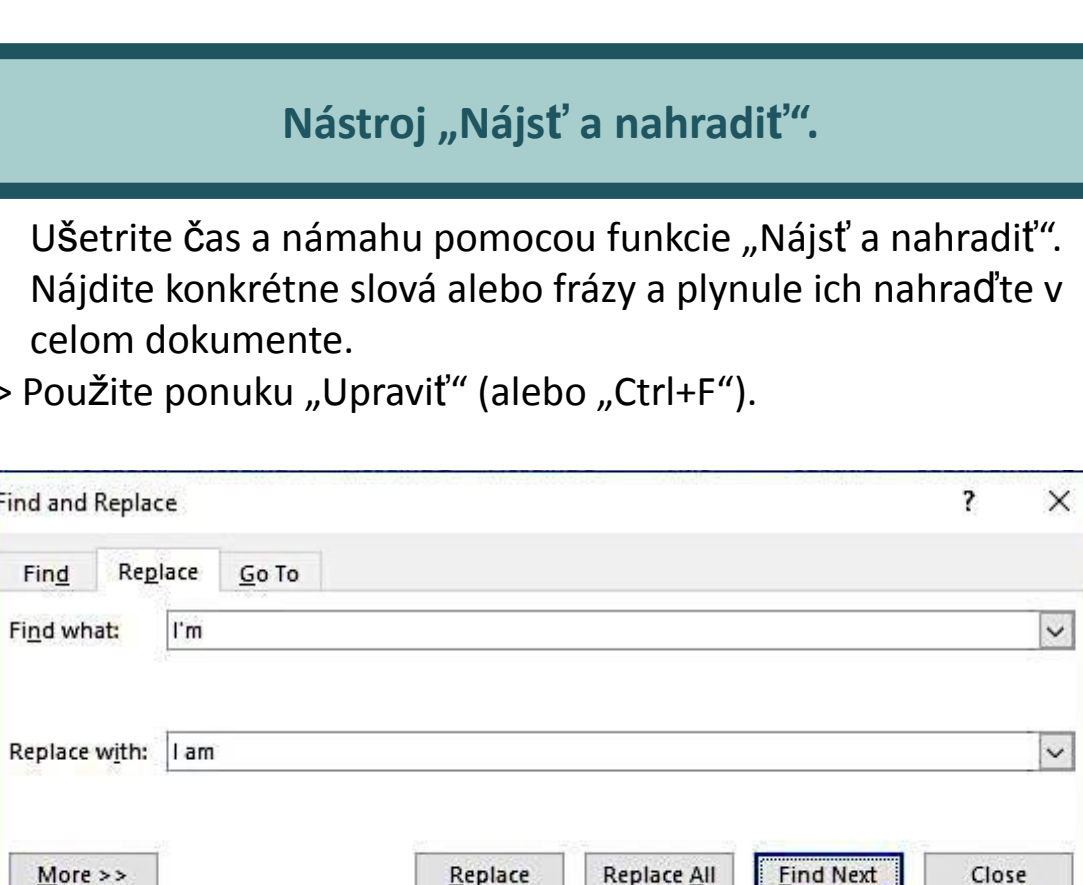

#### **åpen**het

Find and Replace

Find

Find what:

More >>

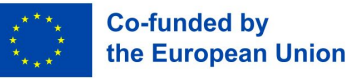

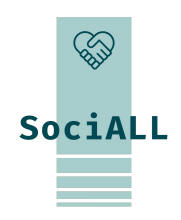

\* Ušetrite čas a námahu pomocou funkcie "Nájsť a nahradiť". Nájdite konkrétne slová alebo frázy a plynule ich nahraďte v celom dokumente.

=> Použite ponuku "Upraviť" (alebo "Ctrl+F").

2.6. Výber praktických tipov a trikov

#### Vylepšite konektivitu dokumentov

\* Obsahuje hypertextové odkazy, odkazy na externé webové stránky/dokumenty alebo dokonca iné sekcie vo vašom dokumente pre rýchly prístup k ďalším informáciám

| Display text:                  |                     |        |
|--------------------------------|---------------------|--------|
| Tom's proposal                 |                     |        |
| Address:                       |                     |        |
| http://www.contoso.com/proposa | als/perham_1033.htm |        |
|                                | - Investor          | Cancol |

SOCIÁLNÍ a.s.

# SociALL

the European Union

#### Použite skratky

Preskúmajte a zapamätajte si klávesové skratky pre bežné \* akcie. To zvyšuje efektivitu a minimalizuje potrebu rozsiahlej navigácie myŠou.

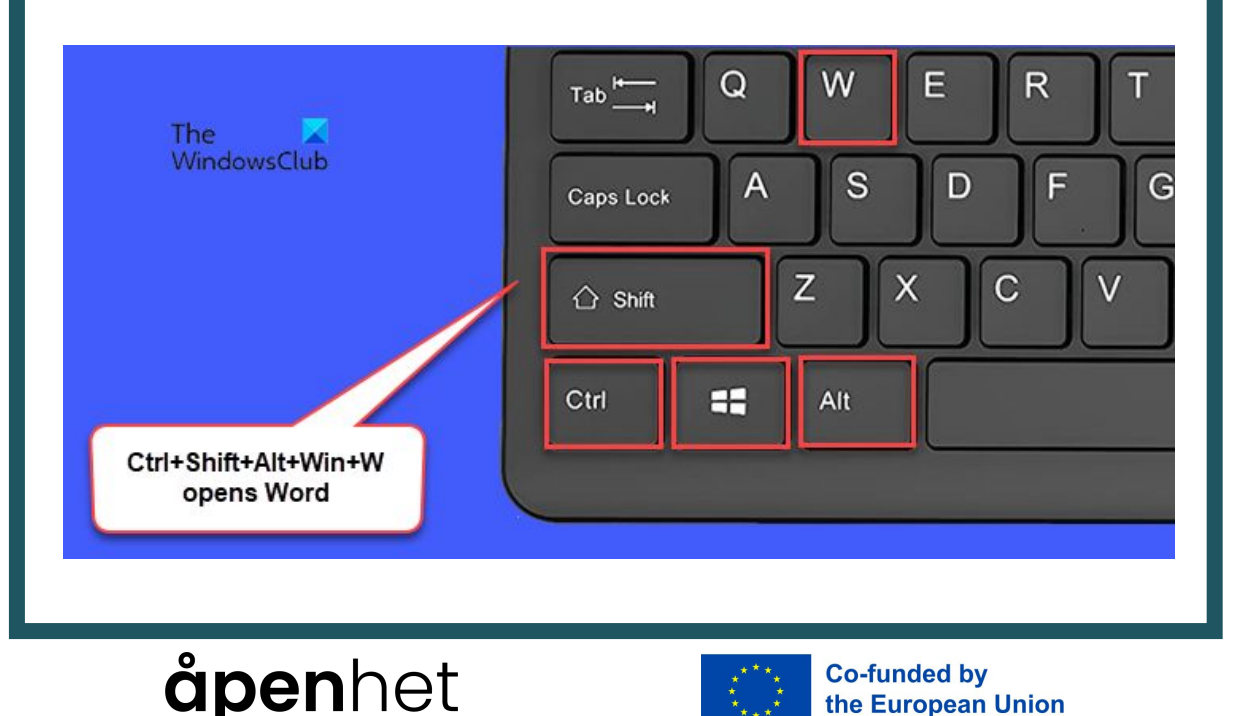

2.6. Výber praktických tipov a trikov

#### Optimalizujte rozloženie stránky

- \* Upravte okraje, orientáciu a zlomy strán. Dobre organizované rozloženie zvyšuje čitateľnosť a vizuálnu príťažlivosť vášho dokumentu.
- => Menu "Referencie" alebo "Súbor" alebo "Rozloženie".

SOCIÁLNÍ a.s.

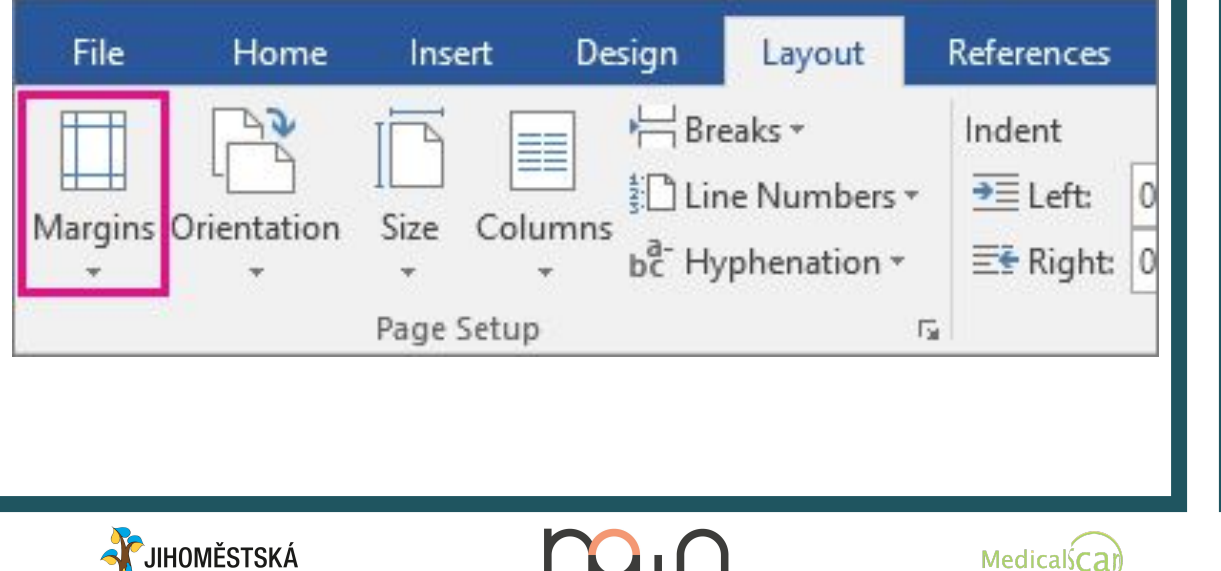

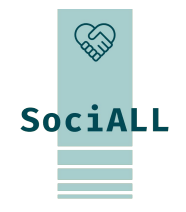

the European Union

#### Preskúmajte funkcie spolupráce

Používajte komentáre a sledujte zmeny. Tieto nástroje \* podporujú efektívnu tímovú prácu a komunikáciu, keď na tom istom dokumente pracujú viacerí jednotlivci.

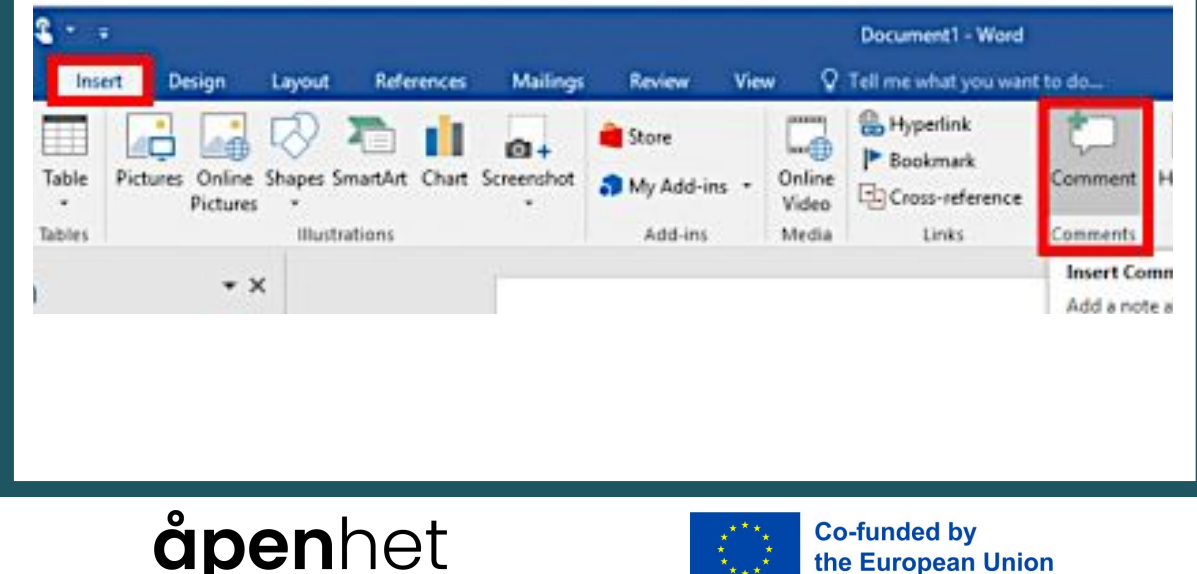

2.6. Výber praktických tipov a trikov

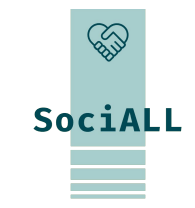

#### Prestávky sekcií

- Segmentujte svoj dokument, to je užitočné najmä pri práci s rôznymi rozloženiami, hlavičkami alebo pätami v rámci jedného dokumentu.
- => "Vložiť" alebo "Rozloženie" -> "Prerušiť"

SOCIÁLNÍ a.s.

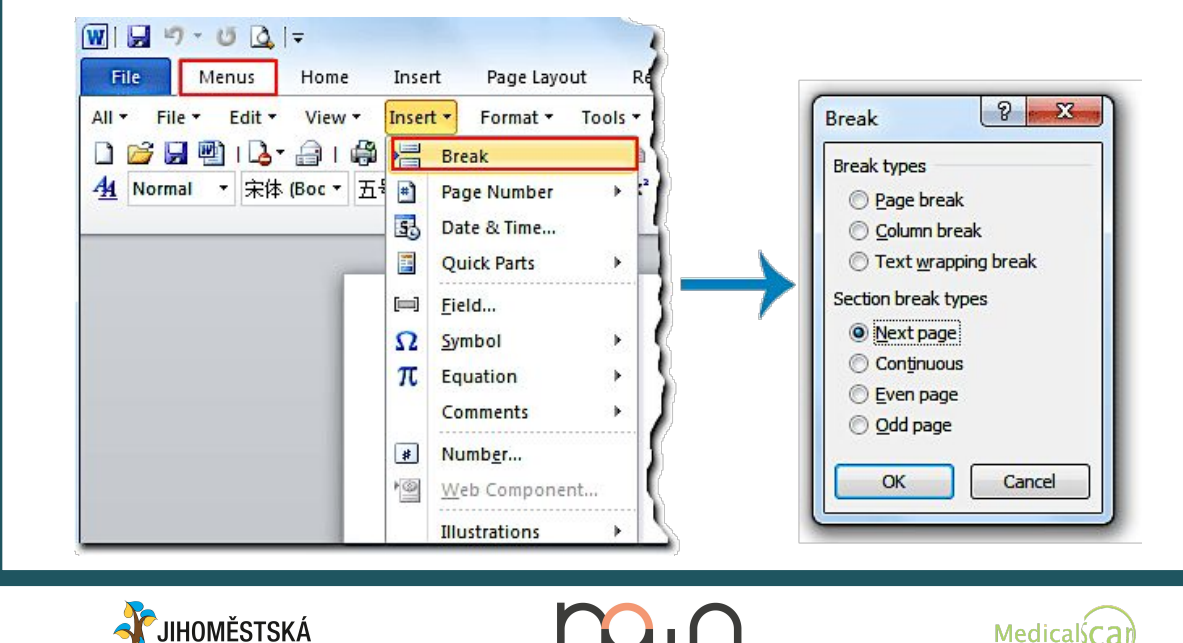

#### Vlastnosti dokumentu

Spravujte informácie a pridávajte kľúčové slová, značky a súhrny, aby ste zlepšili vyhľadávanie a organizáciu dokumentov.

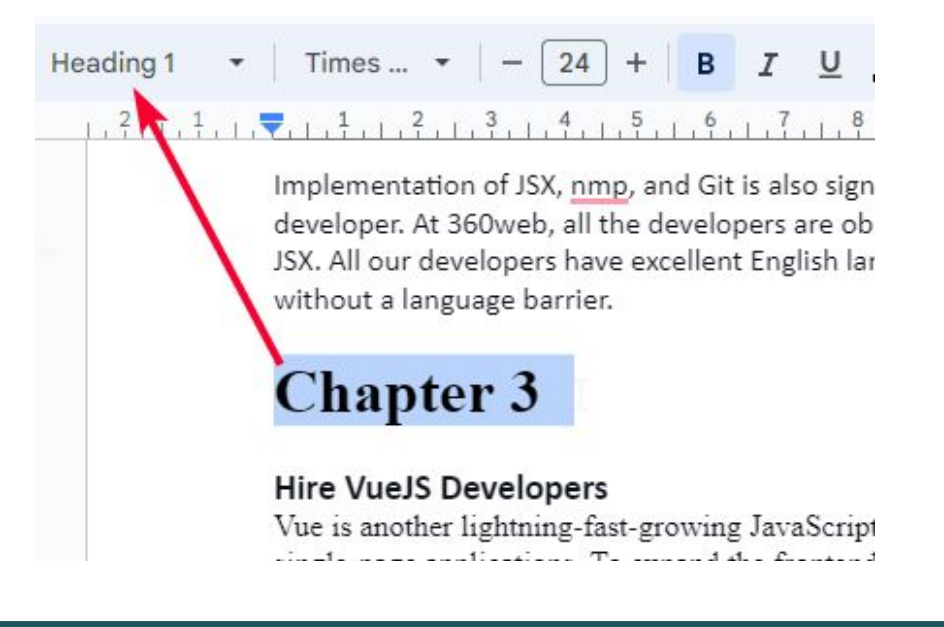

## åpenhet

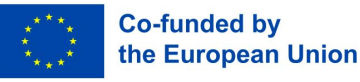

2.7. Zbierka celosvetovo uznávaných osvedČených postupov

# SociALL

#### Používajte dobré návyky

- Vytvorte si zaužívaný prístup k pravidelnému ukladaniu práce. Minimalizuje to riziko straty údajov v prípade neočakávaných prerušení a zaisťuje, že váš postup je nepretržite chránený.
- Zachovajte konzistentné formátovanie vo všetkých dokumentoch. Využite štýly pre nadpisy, nadpisy a odseky na vytvorenie súdržného a uhladeného vzhľadu. Konzistentnosť zvyšuje čitateľnosť a profesionalitu.
- Využite vstavané zdroje editora. Väčšina kancelárskych aplikácií ponúka kontrolu pravopisu a gramatiky. Využite tieto nástroje na zvýšenie kvality a správnosti vašich dokumentov.
- Implementujte postupy riadenia verzií, najmä v nastaveniach spolupráce. Uložte si rôzne verzie dokumentu alebo použite vstavané funkcie správy verzií na sledovanie zmien a správu vývoja dokumentu.
- Investujte čas do učenia sa a zvládnutia klávesových skratiek. To nielen zvyšuje vašu efektivitu, ale je to všeobecne uznávaný najlepší postup na rýchlu navigáciu v kancelárskych aplikáciách.

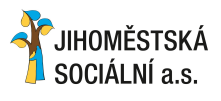

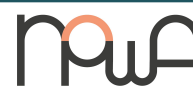

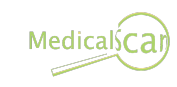

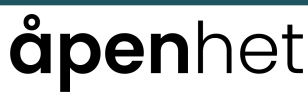

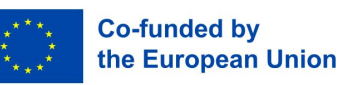

2.7. Zbierka celosvetovo uznávaných osvedČených postupov

#### Vytvorte Šablóny

- Investujte čas do vytvárania šablón pre opakujúce sa typy dokumentov. Šablóny zaisťujú konzistentnosť, šetria čas a zachovávajú profesionálny vzhľad v rôznych dokumentoch.
- => "Súbor" -> uložiť ako Šablónu

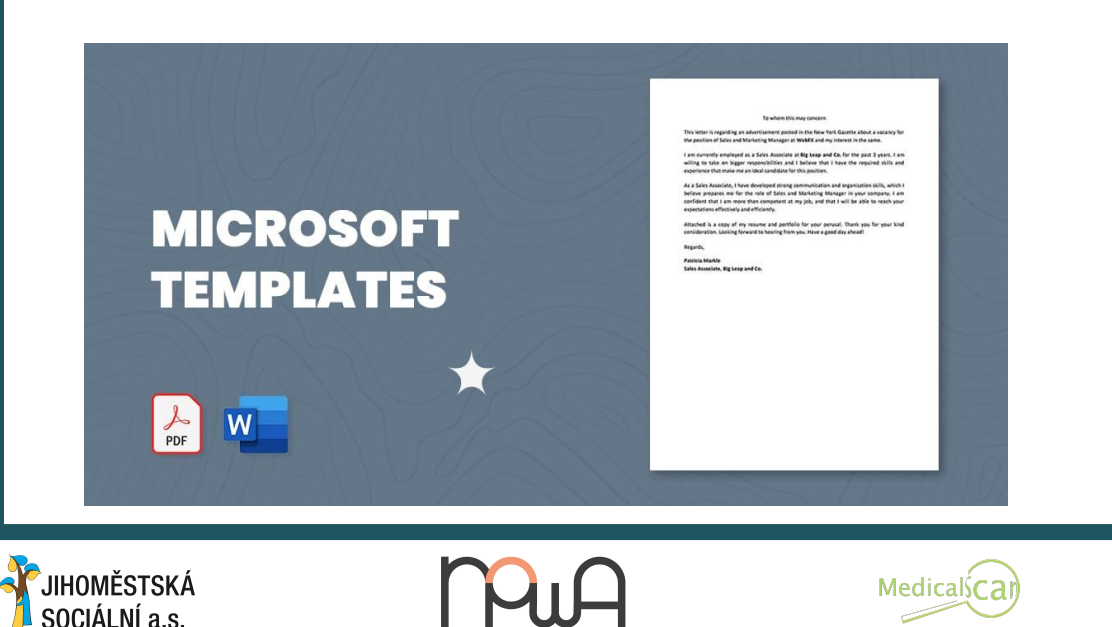

## åpenhet

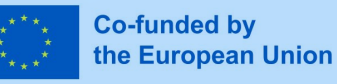

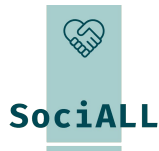

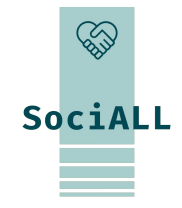

## 3. Školenie: Tabuľky

- 1. Prehľad tabuliek: Excel, Google Tabuľky, Čísla
- 2. Prehľad užitočných funkcií
- 3. Príklad (video) Excel
- 4. Príklad (video) Google Tabuľky
- 5. Príklad (video) Čísla
- 6. Praktické tipy a triky

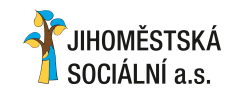

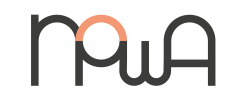

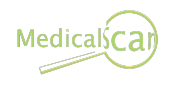

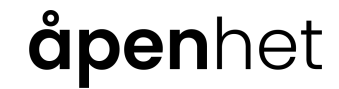

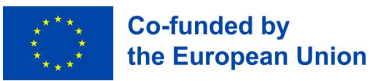

#### 3.1. Prehľad tabuliek

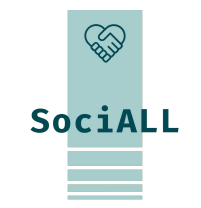

# Office Kicrosoft Excel : Popredná tabuľková aplikácia v balíku Microsoft Office, známa svojimi výkonnými funkciami pre analýzu údajov a vizualizáciu.

Google Workspace

Google Tabuľky : Cloudová tabuľková aplikácia od spoločnosti Google, ktorá uľahčuje spoluprácu v reálnom čase, zdieľanie údajov a dostupnosť.

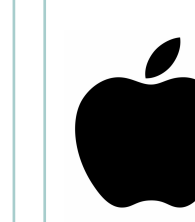

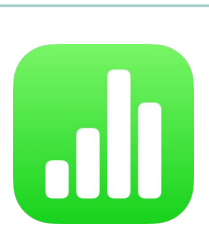

Numbers : Neoddeliteľná súčasť balíka Apple, ktorá ponúka užívateľsky prívetivé rozhranie a integráciu s inými zariadeniami Apple.

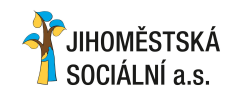

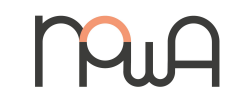

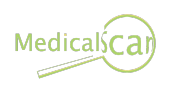

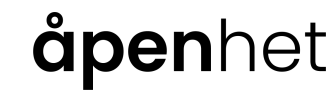

Ħ

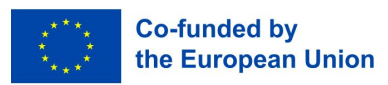

JIHOMĚSTSKÁ

SOCIÁLNÍ a.s.

#### 3.2. Prehľad užitočných funkcií

Navigácia v hárkoch v spodnej Časti

=> Kliknite pravým tlaČidlom myŠi na akcie v hárku. Kliknite na bunky pre zadávanie údajov alebo manipuláciu.

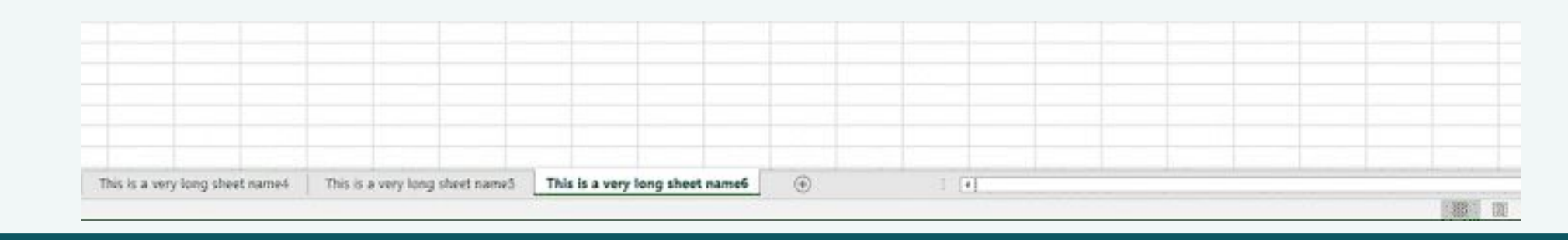

Zadávanie údajov do buniek a formátovanie pomocou panela nástrojov. Upravte písma, farby a okraje pre jasnosť.

MedicalsCa

| 4 | A             |         | c      | D       | E       | HULDBARE VE | <u></u> |          | . Yes 1 |                   | un-cen-uata - | LACCI                                                                                                    |
|---|---------------|---------|--------|---------|---------|-------------|---------|----------|---------|-------------------|---------------|----------------------------------------------------------------------------------------------------|
| 1 | Bon Voyage Ex | curs.4  |        |         | 9       | File Hon    | ne      | Insert   | Draw    | Page Layout       | Formulas      | Data                                                                                                    |
| 2 |               |         |        |         |         | -           |         |          |         | , T 1             |               |                                                                                                    |
| 3 | Excursion     | Jan     | Feb    | Mar     | Total   | C X         | Calib   | ri v     | 14 -    | $\equiv = \_$ ab, | General       |                                                                                                    |
| 4 | Beijing       | 6,010   | 7,010  | 6,520   | 19,540  | 68          | Cano    | <b>u</b> | 1.4     | — <u>—</u> (e     | General       | (International International I |
| 5 | Las Vegas     | 35,250  | 28,125 | 37,455  | 100,830 |             | В       | IU-      | A A     | 三三三日              | \$ - %        | 9 🗒                                                                                                    |
| 5 | México        | 0,850   | 17,200 | 27,010  | 65,060  | Paste       |         | -        |         |                   |               | -                                                                                                    |
| , | Paris         | 33,710  | 29,175 | 35,840  | 98,725  | - I         |         | <u> </u> | A -     | <u>+=</u> →= ∞/ + | .00 →0        | H                                                                                                    |
| 3 | Tokyo         | 12,510  | 14,750 | 11,490  | 38,750  |             |         |          |         |                   |               | 1012                                                                                                    |
| 9 | Total         | 108,330 | 96,260 | 118,315 | 322,905 | Clipboard 5 |         | Font     | 19 I    | Alignment         | Number        | -G(1                                                                                                    |

**ăpen**het

SociALL

**Co-funded by** 

the European Union

# SociALL

#### 3.2. Prehľad užitočných funkcií

- Napíšte a používajte správne vzorce, naučte sa, aký je ich účel a prečo sú napísané špecifickým spôsobom.
- Začnite znakom rovnosti a zadajte vzorce (napr. =A1+B1). Preskúmajte funkcie ako SUM a AVERAGE pre výpočty.
- → Musíte použiť "=", aby kancelárska aplikácia pochopila, že píšete vzorec a nie iba text.

| B7 | ~): (× ~      | fx =SUM(E | 33:B6) |   |
|----|---------------|-----------|--------|---|
|    | А             | В         | С      | D |
| 1  |               | Jan       | Feb    |   |
| 2  | Entertainment |           |        |   |
| 3  | Cable TV      | 52.98     | 52.98  |   |
| 4  | Video Rentals | 7.98      | 11.97  |   |
| 5  | Movies        | 16.00     | 32.00  |   |
| 6  | CDs           | 18.99     | 29.99  |   |
| 7  | Totals        | 95.95     |        |   |
| 8  |               |           |        |   |

- Na dynamické výpočty použite odkazy na bunky vo vzorcoch (napr. A1 alebo B2). Pre stabilitu uzamknite odkazy pomocou (\$).
- => (\$) je ako superlepidlo: prilepí vzorec na konkrétnu hodnotu bunky, aj keď vzorec posúvate.

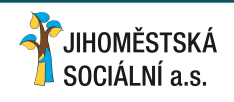

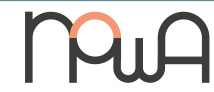

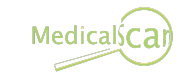

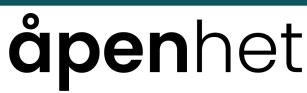

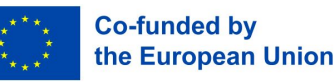

JIHOMĚSTSKÁ

SOCIÁLNÍ a.s.

#### 3.2. Prehľad užitočných funkcií

- Zvýraznite bunky, prejdite na "Formátovať" a vyberte "Podmienené formátovanie", aby ste použili pravidlá založené na \* podmienkach.
- Usporiadajte údaje zoradením alebo filtrovaním podľa konkrétnych hodnôt. Zvýraznite údaje, prejdite na "Údaje" a vyberte \* "Zoradiť" alebo "Filtrovať".

Medicalsca

| 😑 🗞 🔹 📑 Wrap Tex        | t              | Custom           | •                | ≠                           | - And And And And And And And And And And |                  | <b>€</b> ∎ |               |         |
|-------------------------|----------------|------------------|------------------|-----------------------------|-------------------------------------------|------------------|------------|---------------|---------|
| ≣ 🔄 🔰 🖶 Merge &         | Center 🝷       | <b>♀</b> • % • 5 | 00. 0.<br>0.€ 00 | Conditional<br>Formatting • | Format as<br>Table • S                    | Cell<br>Styles * | Inser<br>• | t Delete Form | nat 🧶 C |
| Alignment               | Γ <sub>2</sub> | Number           | Γ <sub>3</sub>   | Highl                       | light Cells                               | Rules 🕨          |            | Cells         |         |
| E                       |                | F                | (                | 10 <b>Top/</b>              | Bottom Ru                                 | iles 🔹           | j          | K             | L       |
| Employee                | Sum C          | Of Sales 2023    |                  |                             |                                           |                  | Gra        | adient Fill   |         |
| Emily Davis             |                | \$94,430         |                  | <u>D</u> ata                | Bars                                      | •                |            |               |         |
| Theodore Dinh           |                | \$1,04,903       |                  |                             |                                           |                  |            |               |         |
| Scarlett Kumar          |                | \$99,017         |                  | Color                       | Scales                                    | 1                |            |               |         |
| Joshua Gupta            |                | \$70,992         |                  |                             |                                           |                  |            |               |         |
| Adam Dang               |                | \$2,42,919       | ]                | Icon                        | Sets                                      | i.               | So         | lid Fill      |         |
| Maverick Medina         |                | \$1,29,708       |                  |                             |                                           |                  |            |               |         |
| <b>Riley Washington</b> |                | \$1,02,270       |                  | New Rul                     | e                                         |                  |            |               |         |
| Raelynn Rios            |                | \$1,00,099       |                  | Clear Ru                    | les                                       |                  |            |               |         |
|                         |                |                  |                  |                             |                                           |                  |            | Moro Rulos    |         |

|     | ш ,                | 1994<br>1994         |                                     | <b>La</b> /                                  |                        |                                                  |                           |            |
|-----|--------------------|----------------------|-------------------------------------|----------------------------------------------|------------------------|--------------------------------------------------|---------------------------|------------|
|     | File               | Home                 | Inser                               | t Pagel                                      | ayout For              | mulas Dat                                        | a F                       | levian V   |
| 3et | External<br>Data * | New<br>Query *<br>Ge | Show<br>Fron<br>Co Rece<br>t & Tran | w Queries<br>n Table<br>ent Sources<br>sform | Refresh<br>All + Conne | Connections<br>Properties<br>dit Links<br>ctions | Ž↓ <mark>Z</mark><br>Z↓ S | ort Filter |
| E   | 13                 | •                    | ×                                   | √ f                                          | ×                      |                                                  |                           |            |
| 4   |                    | A                    |                                     | U                                            |                        | U                                                |                           | C          |
| 2   | Prod               | uct Nar              | ne 👻                                | Туре 👻                                       | Month -                | Region -                                         | Sale                      | s 👻        |
| 3   | iPhone             | 2 13                 |                                     | Mobile                                       | April                  | North India                                      | ₹ 5                       | 7,986,400  |
| 4   | iPhone             | 13 Pro               | 6                                   | Mobile                                       | April                  | West India                                       | ₹ 5                       | 57,987,376 |
| 5   | iPhone             | a 13 Pro             |                                     | Mobile                                       | April                  | North India                                      | ₹ 5                       | 57,988,352 |
| 6   | iPhone             | 13                   | i i                                 | Mobile                                       | April                  | West India                                       | ₹ 5                       | 57,989,328 |
| 7   | MacBo              | ok Pro 16            | 5"                                  | Laptop                                       | May                    | South India                                      | ₹ 5                       | 57,993,913 |
| 8   | MacBo              | ok Pro 14            | t"                                  | Laptop                                       | May                    | South India                                      | ₹ 5                       | 7,994,889  |

May

May

Laptop

Laptop

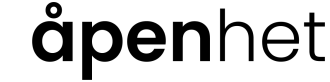

MacBook Pro 16"

10 MacBook Pro 14"

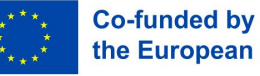

57,995,865

₹

North India ₹ 58,000,450

North India

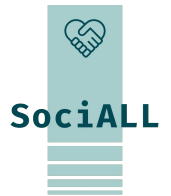

the European Union

# SociALL

#### 3.2. Prehľad užitočných funkcií

Vyberte údaje, prejdite na "Vložiť" a vyberte typ grafu na efektívnu vizualizáciu údajov.

Obmedzte zadávanie údajov na vopred definované kritériá. Vyberte bunky, prejdite na "Údaje" a vyberte "Overenie údajov".
 Tým sa zabezpečí, že budete mať iba relevantné údaje

| Home                  | Insert                        | Page Layout Data Review View Formulas Developer                                      | r               |
|-----------------------|-------------------------------|--------------------------------------------------------------------------------------|-----------------|
| Filter<br>Sort & Filt | Clear<br>BReapply<br>CAdvance | Text to Flash Remove Data<br>Columns Fill Doplicates Validation - Data<br>Data Tools | ianage<br>a Mod |
| 2                     | A                             | Data Validation                                                                      | X               |
| 1 Orde                | er ID                         |                                                                                      |                 |
| 2                     |                               | Settings Input Message Error Alert                                                   |                 |
| 3                     |                               | Validation criteria                                                                  |                 |
| 4                     |                               | Allow:                                                                               |                 |
| 5                     |                               | Custom V Ignore blank                                                                |                 |
| 6                     |                               | Data:                                                                                |                 |
| 7                     |                               | between 💌                                                                            |                 |
| 8                     |                               | Formula:                                                                             |                 |
| 9                     |                               | Enter a formula here                                                                 |                 |
| 10                    |                               |                                                                                      |                 |
| 11                    |                               |                                                                                      |                 |
| 12                    |                               |                                                                                      |                 |
| 13                    |                               | Apply these changes to all other cells with the same settings                        |                 |
| 14                    |                               |                                                                                      | ral             |
| 15                    |                               |                                                                                      | icei            |

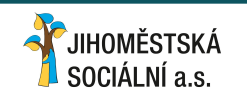

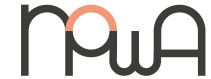

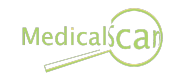

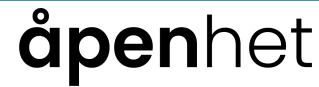

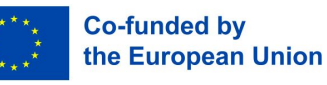

#### 3.2. Prehľad užitočných funkcií

- Zhrňte veľké množiny údajov tak, že zvýrazníte údaje, prejdete na položku Údaje a vyberiete možnosť Kontingenčná tabuľka.
- Použitie rôznych štýlov tabuliek pre rôzne úlohy (menu "Design")
- Zvýraznite stĺpec, riadok alebo časť tabuľky a zmeňte ich šírku a výšku (ponuka "Domov")

|                   |                  | T     | ABLE TOOLS    |        |                                         | Marketing Plan Data                     |             |                   |                   |                           | Circles Colored         |                      |                    |                   |                  |
|-------------------|------------------|-------|---------------|--------|-----------------------------------------|-----------------------------------------|-------------|-------------------|-------------------|---------------------------|-------------------------|----------------------|--------------------|-------------------|------------------|
| VIEW              | FORMUL           | AS    | DESIGN        |        |                                         | Go to Marketing Plan Lists              | ×           | Not Started<br>ON | In Progress<br>ON | Delayed<br>ON             | Complete<br>ON          | Custom 1<br>ON       | Custom 2<br>ON     | Custom 3<br>ON    | Custom 4<br>ON   |
|                   |                  |       | == ==         |        |                                         | Task                                    | v Status v  | Owner             | Assigned to       | Anticipated<br>Start Date | Anticipated<br>End Date | Actual<br>Start Date | Actual<br>End Date | Estimated<br>Cost | Actual<br>Cost w |
|                   |                  | = === | == ===        | == === |                                         | Product Analysis                        | Not Started | John C.           | John C.           | 01/07/20                  | 01/08/20                | 28/06/20             |                    | \$1,500           | \$1,250          |
|                   |                  | =     |               |        | Apply and <u>Clear</u> Formatting       | Design Storyboards                      | In Progress | Mark M.           | John C.           | 15/07/20                  | 15/08/20                | 13/07/20             |                    | \$2,000           | \$1,840          |
|                   |                  |       | <b>T</b> -61- | Chalas | Apply (and Maintain Formatting)         | Review Storyboard Design                | Delayed     | Mark M.           | John C.           | 01/06/20                  | 20/06/20                |                      |                    | \$1,450           |                  |
| <u></u>           |                  |       | lable         | Styles | Apply (and <u>Maintain Formatting</u> ) | Research Analysis Phase I               | Complete    | Kamil A.          | Andrew L.         | 01/06/20                  | 01/07/20                | 01/06/20             | 28/06/20           | \$3,000           | \$3,200          |
|                   |                  |       |               |        | Modif <u>y</u>                          | Advertising Content Creation Phase I    | Custom 1    | Kamil A.          | Timothy S.        | 01/09/20                  | 15/09/20                |                      |                    | \$500             |                  |
|                   |                  |       |               |        | Dischart                                | Product Requirement Definitions         | Custom 2    | Timothy S.        | Vivian A.         |                           |                         |                      |                    | \$575             | \$125            |
|                   |                  | -     |               |        | Dupilcate                               | Prototype Development Specifications    | Custom 3    | Kamil A.          | Gabe F.           | 12/09/20                  | 25/09/20                |                      |                    | \$1,750           |                  |
| N                 | 0                | P     | Q             | R      | Delete                                  | Quality Control, Progress Reports       | Custom 4    | Mark M.           | Kamil A.          | 01/07/20                  | 01/10/20                | 01/07/20             |                    | \$925             | \$250            |
|                   |                  |       |               |        |                                         | Create Storyboards                      | Not Started | Mark M.           | John C.           | 15/07/20                  | 15/08/20                | 13/07/20             |                    | \$2,000           | \$1,840          |
|                   |                  |       |               |        | Set As <u>D</u> efault                  | Review Storyboards with Graphic Artists | Delayed     | Mark M.           | John C.           | 01/08/20                  | 20/08/20                |                      |                    | \$1,450           |                  |
|                   |                  |       |               |        | Add Gallery to Quick Access Toolbar     | Research Analysis Phase II              | Complete    | Kamil A.          | Andrew L.         | 01/06/20                  |                         | 01/06/20             | 28/06/20           | \$3,000           | \$3,200          |
|                   |                  |       |               |        |                                         | Advertising Content Creation Phase II   | Not Started | Kamil A.          | Timothy S.        | 01/09/20                  | 15/09/20                |                      |                    | \$500             |                  |
|                   |                  |       |               |        |                                         |                                         |             |                   |                   |                           |                         |                      |                    |                   |                  |
| JIHOMĚ<br>SOCIÁLM | STSKÁ<br>VÍ a.s. |       | N             | λu     | MedicalsCar                             | åpen                                    | he          | t                 |                   |                           | ***                     | Co-<br>the           | funded<br>Europe   | by<br>ean Uni     | ion              |

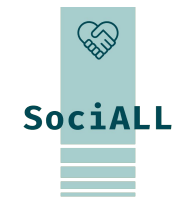

### 3.2. Prehľad užitočných funkcií

- Pridávať a odstraňovať riadky a stĺpce kliknutím priamo na ne alebo pomocou klávesových skratiek \* => Umožňuje vám rýchlo odstrániť údaje
- Pred tlačou tabuľky skontrolujte nastavenia tlačiarne a použite hlavičku a pätu ("Súbor" -> "Tlačiť") \*
- => Umožňuje vám mať optimalizovanú tlaČ
- prípade cloudových platforiem kliknite na "Zdieľať". Pozvite spolupracovníkov, nastavte povolenia a bezproblémovo \* V spolupracujte

Printer

Print to Evernote

----

=> Umožňuje iným ľuďom pracovať na vašom dokumente

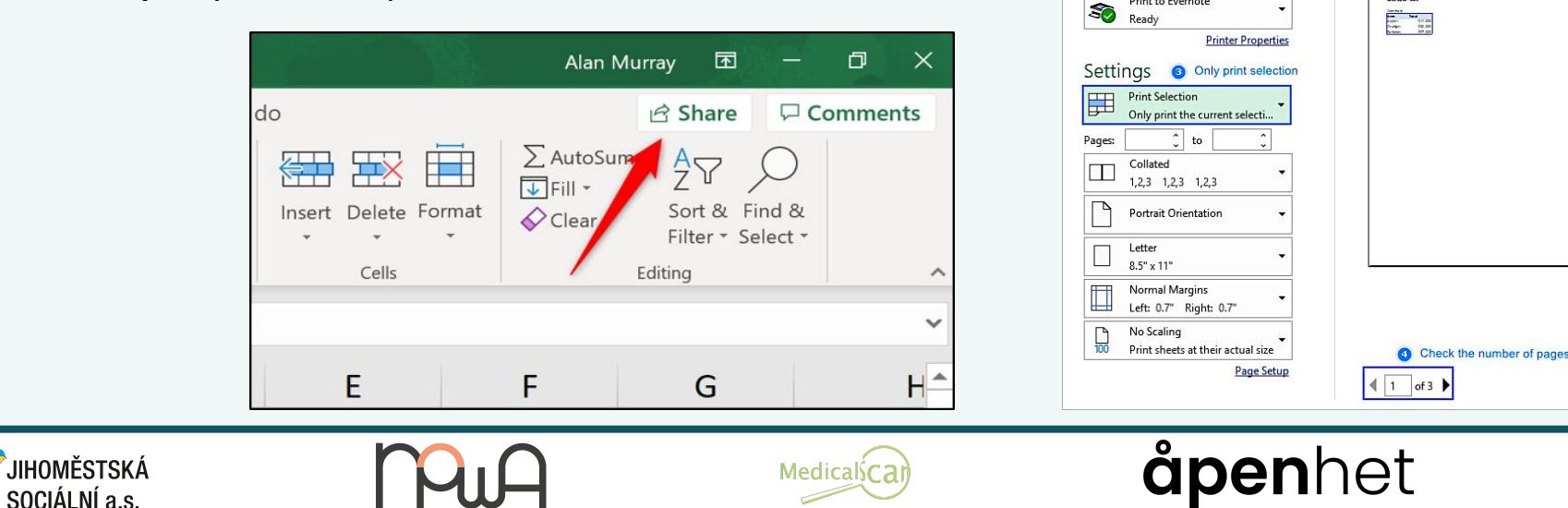

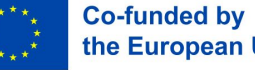

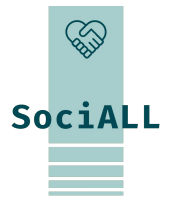

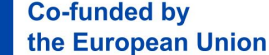

#### 3.3. Príklad (video) – Microsoft Excel

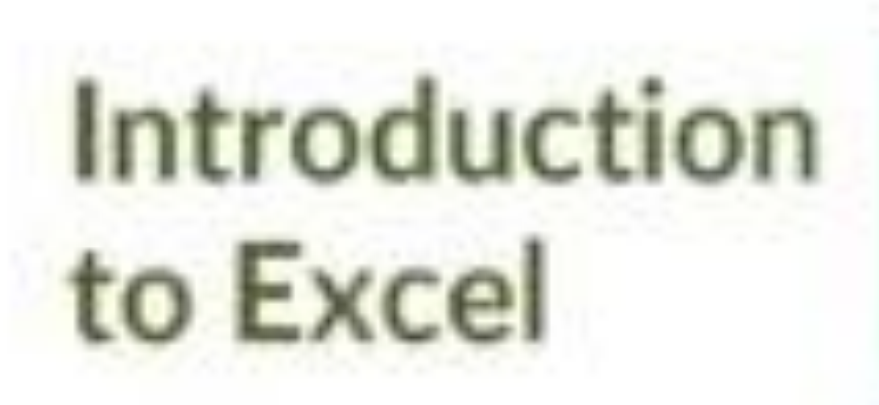

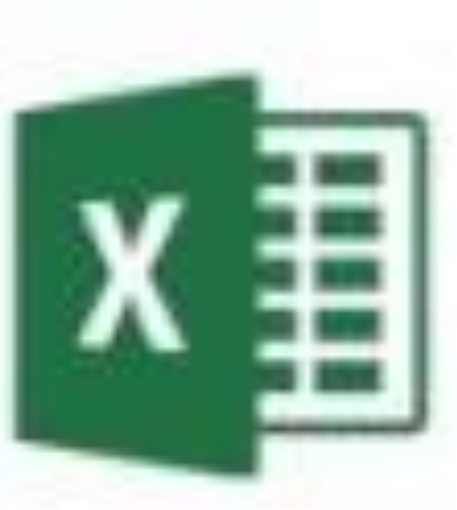

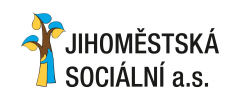

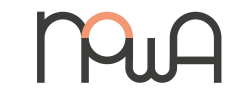

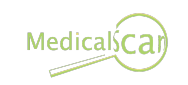

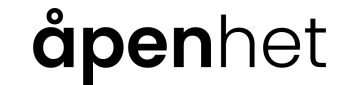

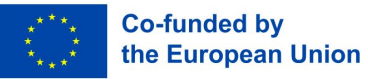

3.4. Príklad (video) – Google Tabuľky

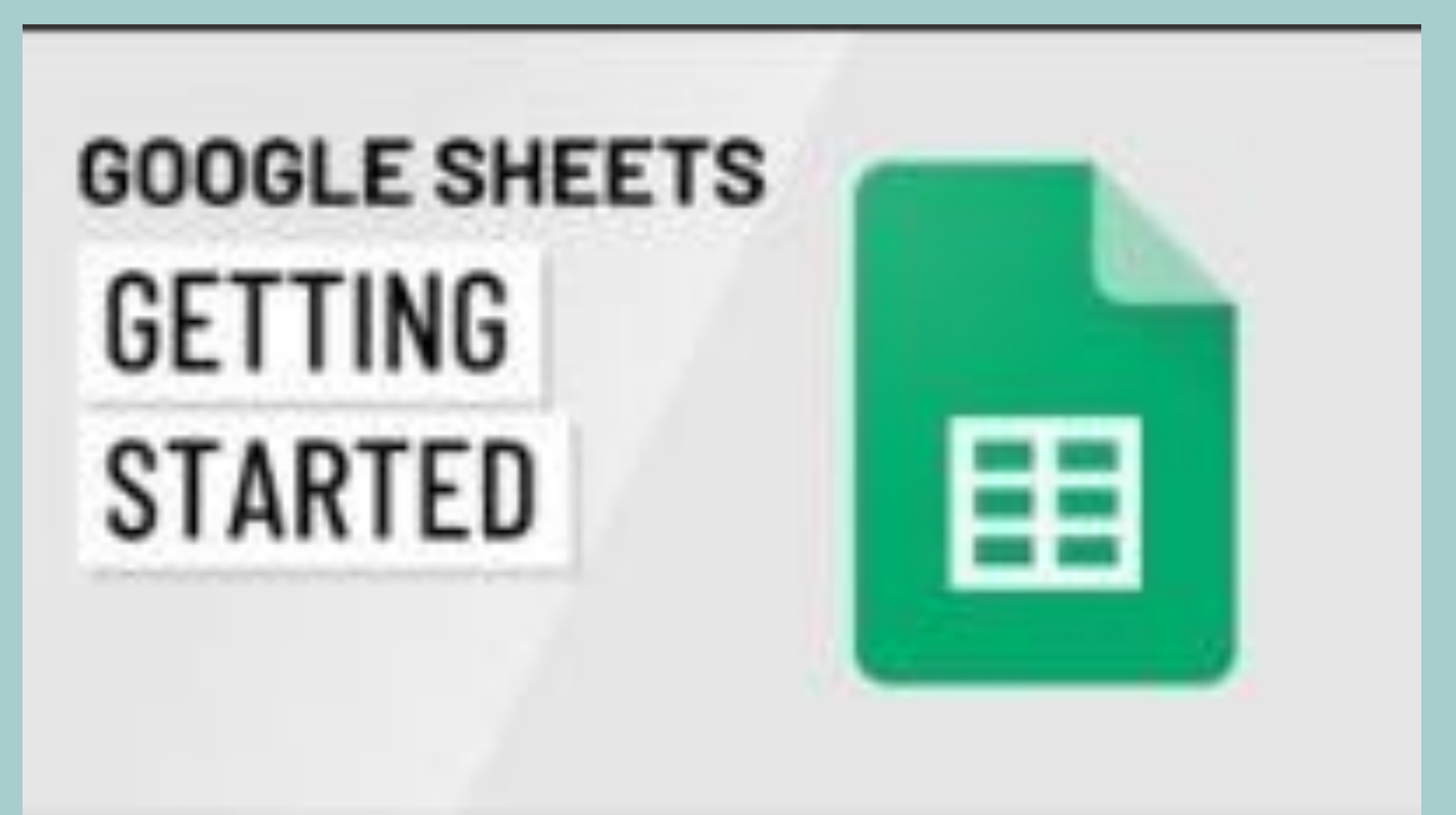

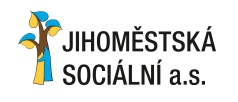

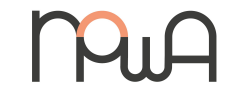

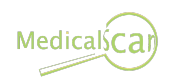

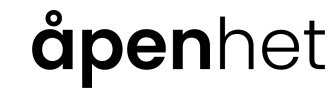

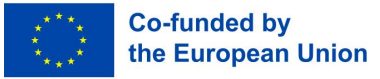

3.5. Príklad (video) – Čísla

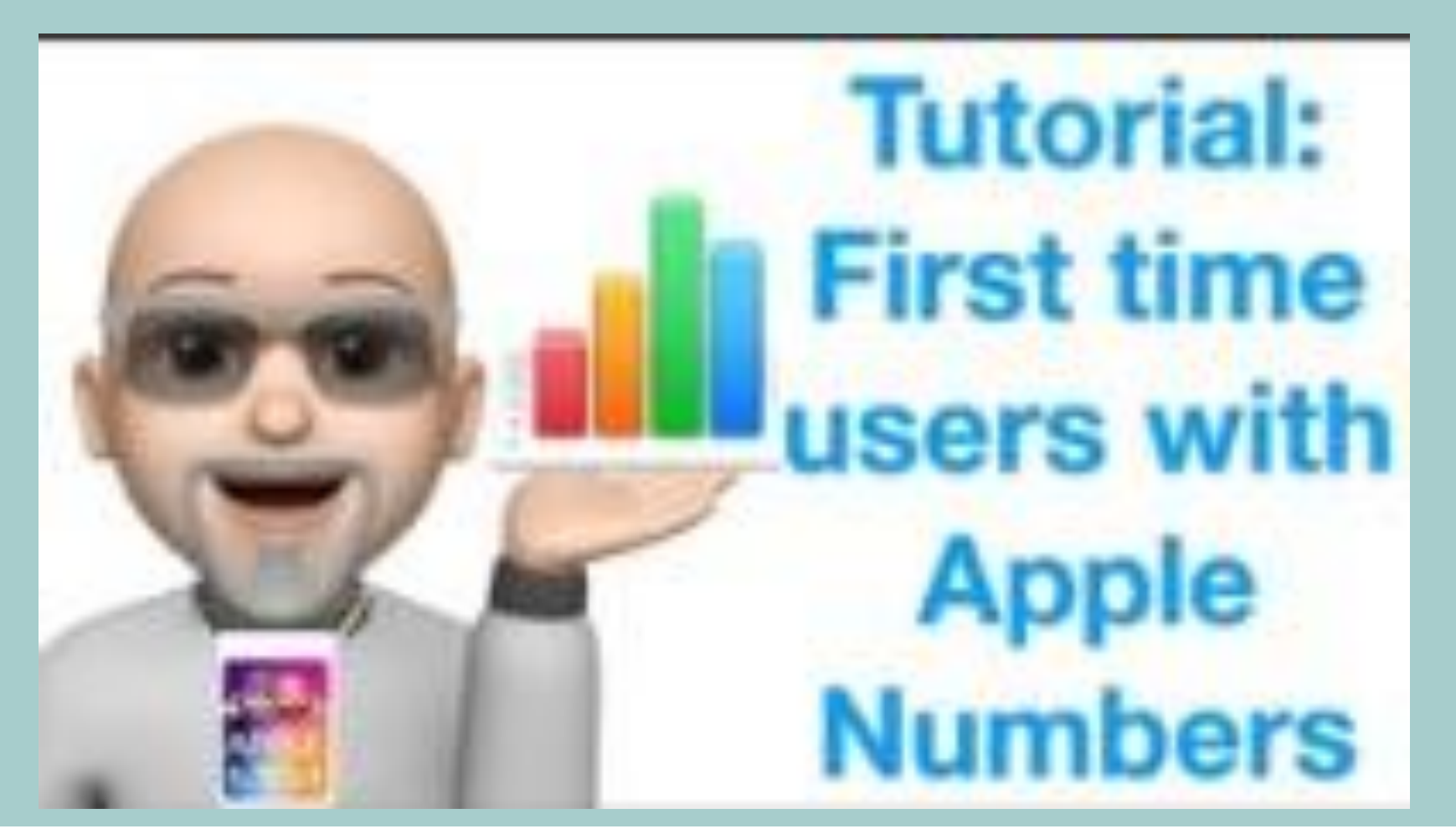

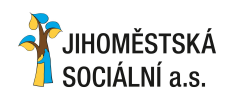

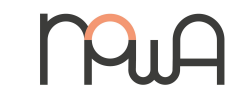

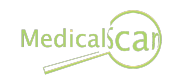

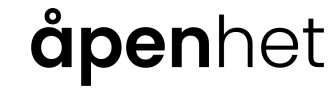

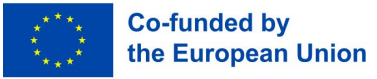

- Osvojte si základné skratky pre rýchle akcie.
- => Na kopírovanie použite "Ctrl" + "C" a na prilepenie "Ctrl" + "V" atď
- Automatické dopĺňanie vzorcov efektívne presunutím malého štvorca v rohu bunky.
- => Týmto spôsobom nemusíte opakovať rovnaký vzorec v každej bunke, aplikácia to urobí automaticky.

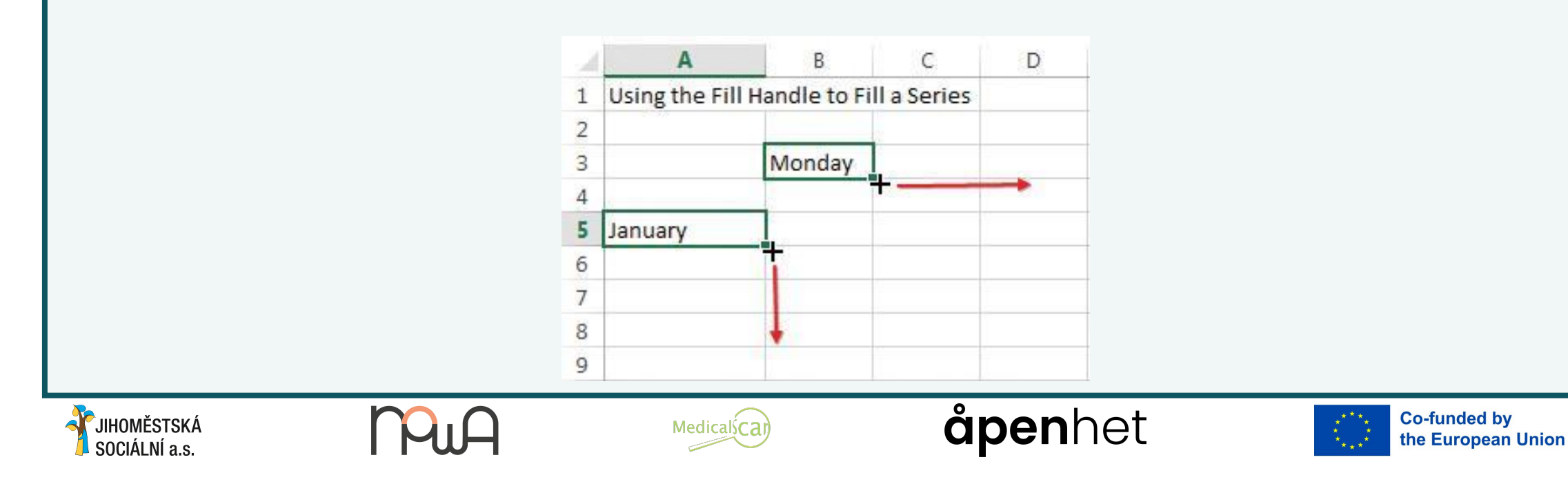

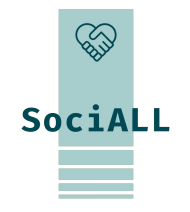

SOCIÁLNÍ a.s.

- Zabezpečte presnosť použitím pravidiel overovania. Prejdite na "Údaje", vyberte "Overenie údajov" a nastavte kritériá pre \* údaje. povolené
  - => UŠetríte Čas, pretože aplikácia vám poskytne iba typ údajov, ktoré chcete
- Prirad'te názvy rozsahom buniek pre rýchlu orientáciu. Zvýraznite bunky, prejdite na "Vzorce" a vyberte "Správca mien" pre \* jednoduchú správu.

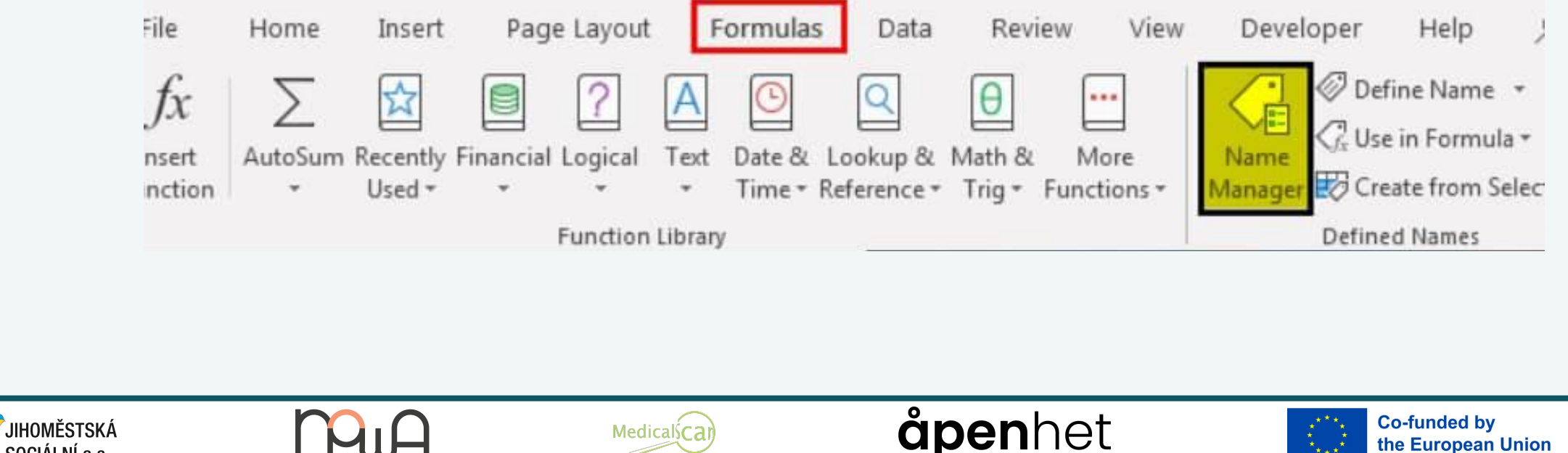

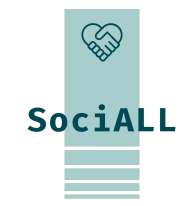

## SociALL

#### 3.6. Praktické tipy a triky

#### Efektívne sumarizujte veľké súbory údajov. Zvýraznite údaje, prejdite na "Vložiť" a vyberte "Kontingenčná tabuľka" pre cenné Štatistiky.

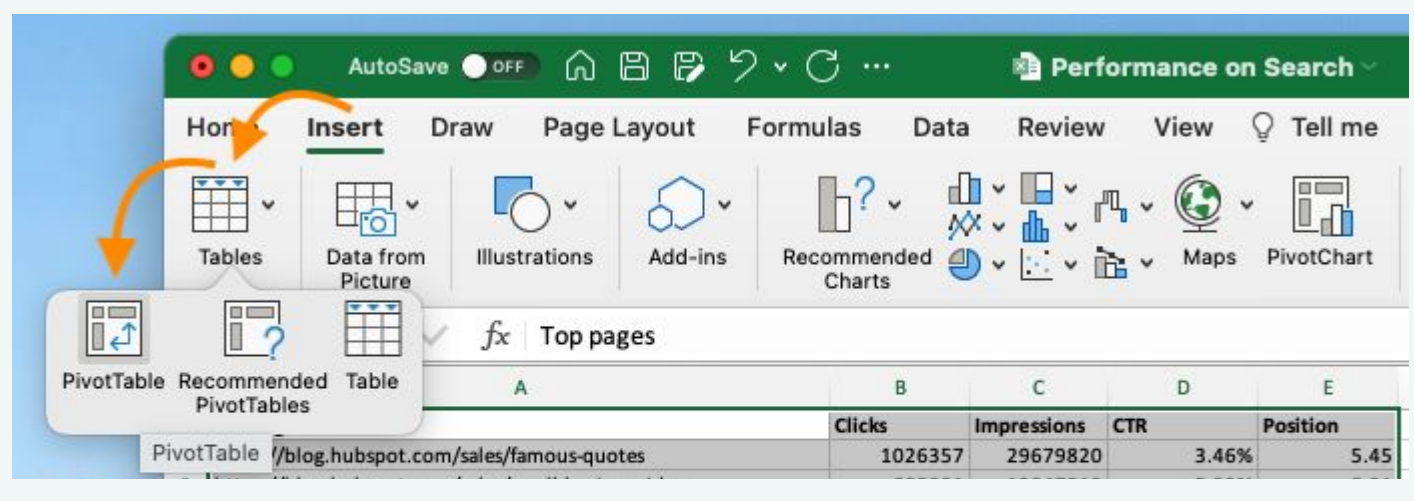

- Rýchlo skopírujte formátovanie pomocou nástroja "Format Painter". Kliknite naň a potom aplikujte kliknutím a potiahnutím cez cieľové bunky.
- => Nemusíte vždy tráviť čas formátovaním buniek (farby, okraje, ...), tento nástroj to skopíruje a zopakuje do každej bunky, ktorú potrebujete upraviť.

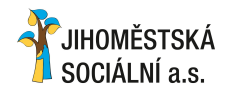

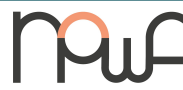

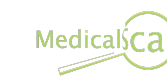

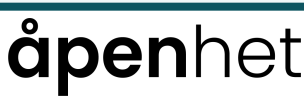

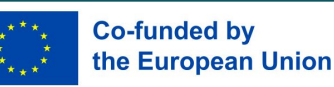

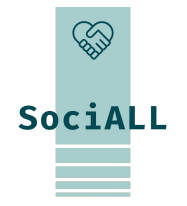

#### 3.6. Praktické tipy a triky

Bez námahy vyhľadajte a nahraďte údaje. Stlačte "Ctrl" + "F" pre vyhľadávanie a zvoľte "Nahradiť" pre hromadné zmeny.

| Fin <u>d</u>      | Replace    |   |                    |                        |                 |              |
|-------------------|------------|---|--------------------|------------------------|-----------------|--------------|
| Fi <u>n</u> d wha | at: 360 LL | d | ~                  | No Format Set          | For <u>m</u> at | <del>.</del> |
| Wit <u>h</u> in:  | Sheet      |   | Match <u>c</u> ase | 31 13 12               |                 |              |
| Search:           | By Rows    | ~ | _ Match entire     | cell c <u>o</u> ntents |                 |              |
|                   | Mahuan     |   |                    |                        | Ontions         |              |

- Na výpočet aritmetického priemeru (AVG) alebo sčítania hodnôt (SUM) použite príkaz "Riadok celkom" vo formátovanej tabuľke.
- → "Celkový riadok" spája všetky údaje, aby sa uľahčili výpočty. Môžete ho použiť na zistenie priemernej hodnoty vašich údajov (AVG) alebo na zistenie ich súčtu (SUM)
- → Vyberte bunky -> "Nástroje tabuľky" -> "Riadok celkom"

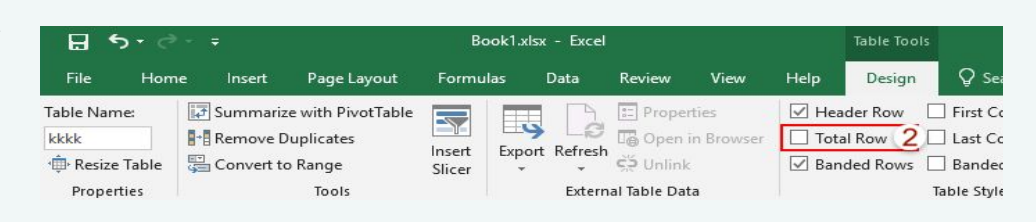

**åpen**het

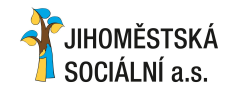

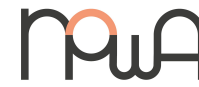

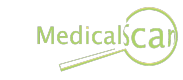

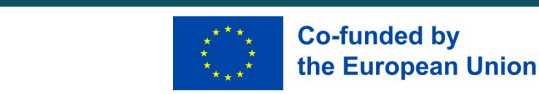

- Pre dlhé množiny údajov použite "Zmraziť panely" alebo "Zmraziť horný riadok".
- → Ak potrebujete neustále sledovať konkrétny rozsah buniek, môžete ho zmraziť pomocou funkcie "Zmraziť panely". Takže ho budete mať vždy, keď budete rolovať
- → To isté platí pre "Zmraziť horný riadok", ale zmrazíte ho iba v riadku

| X                                 | d ") -            | (* - 👘   =            |                 |                |          | Nev                                                                              | wTeach                                    | er sprea                                      | dsheet.                                | xls [Com             | patibility    | Mode]            | - Micro           | osoft Excel                                                                                                    | 9                                       | -                      |
|-----------------------------------|-------------------|-----------------------|-----------------|----------------|----------|----------------------------------------------------------------------------------|-------------------------------------------|-----------------------------------------------|----------------------------------------|----------------------|---------------|------------------|-------------------|----------------------------------------------------------------------------------------------------|-----------------------------------------|------------------------|
| <b>File</b>                       | н                 | ome Inse              | rt Pag          | ge Layout      | Formulas | Data                                                                             | Review                                    | V Viev                                        | v De                                   | eveloper             | Acroba        | t                |                   |                                                                                                    |                                         | ۵ 🕜                    |
| Norma                             | al Page<br>Layout | Page Break<br>Preview | Custom<br>Views | Full<br>Screen | Ruler    | Forma                                                                            | ula Bar<br>ings                           | Zoom                                          | 100                                    | Zoom to<br>Selection | New<br>Window | Arrange<br>/ All | Freeze<br>Panes * | Split     Image: View Side by Side       Hide     Image: Synchronous Scr       Unhide     Image: Reset Window Point                                                               | olling Save<br>sition Workspace         | Switch<br>ce Windows * |
|                                   | V                 | Vorkbook Vie          | 2WS             |                |          | Show                                                                             |                                           |                                               | Zoom                                   |                      |               |                  |                   | <u>Freeze</u> Panes                                                                                                    |                                         |                        |
|                                   | G1                | •                     | (*              | $f_{x}$        | ID's Y/N |                                                                                  |                                           |                                               |                                        |                      |               |                  |                   | Keep rows and columns visible v<br>the worksheet stores (based on                                                                                                    | hile the rest of<br>current selection). |                        |
| 1 E<br>2<br>3<br>4<br>5<br>6<br>7 | Email             | F                     | ID's            | The            | H        | Fax<br>215-884-<br>215-884-<br>215-884-<br>215-884-<br>215-517-<br>317-<br>1 = 7 | -9816<br>-9816<br>-9816<br>-5039<br>-5039 | Schoo<br>Coppe<br>Coppe<br>Highlar<br>Highlar | r Beer<br>r Beer<br>r Beer<br>nd<br>nd | 2                    | ) Po          | osition          |                   | Freeze Top Row<br>Keep the top row visible while so<br>the rest of the worksheet.<br>Freeze First Column<br>Keep the first column visible whi<br>through the rest of the workshee | e scrolling<br>t.                       | acing<br>3             |
|                                   | -                 | n                     | JU              | Α              |          |                                                                                  | Medica                                    | <u>I</u> scar                                 |                                        | -                    |               | åp               | er                | nhet                                                                                                    |                                         | Co-fun<br>the Eu       |

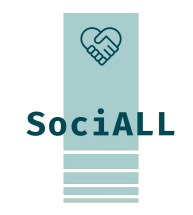

# SociALL

- Vytvárajte Šablóny pre opakujúce sa úlohy, Čím zaisťujete konzistentnosť a Šetríte Čas.
- ⇒ "Súbor" -> "Uložiť ako šablónu"
- Vyhnite sa zlučovaniu buniek, aby ste zachovali integritu údajov a zjednodušili triedenie a filtrovanie

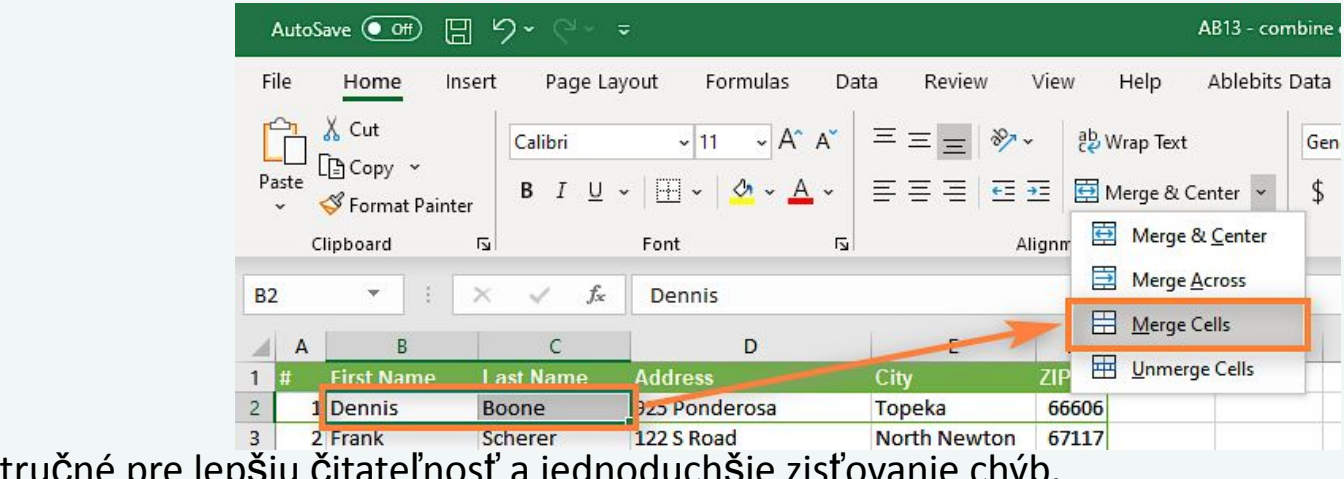

- Udržujte vzorce stručné pre lepšiu čitateľnosť a jednoduchšie zisťovanie chýb.
- => Použite názvy rozsahov a vzorce: použite "= SUM(A1:A3)" namiesto "=A1+A2+A2"

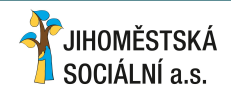

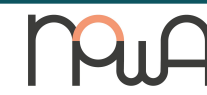

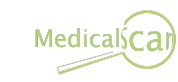

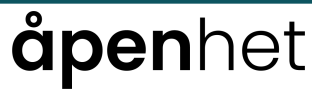

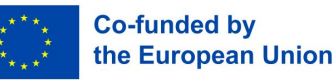

JIHOMĚSTSKÁ

SOCIÁLNÍ a.s.

# SociALL

- Použite odkazy na bunky vo vzorcoch na dynamické výpočty. Vyhnite sa pevným hodnotám.
- → A1 = 100 a A2 = 200; ak ich chcete sčítať, použite "=A1+A2" namiesto "=100+200". Je to jednoduchšie a vyvarujete sa chýb
- Na podrobné údaje alebo výpočty použite ďalšie hárky, pričom hlavný hárok udržujte čistý.
- => Nie je potrebné dávať všetko na jeden hárok, bude to nezrozumiteľné: vytvorte vyhradené hárky.

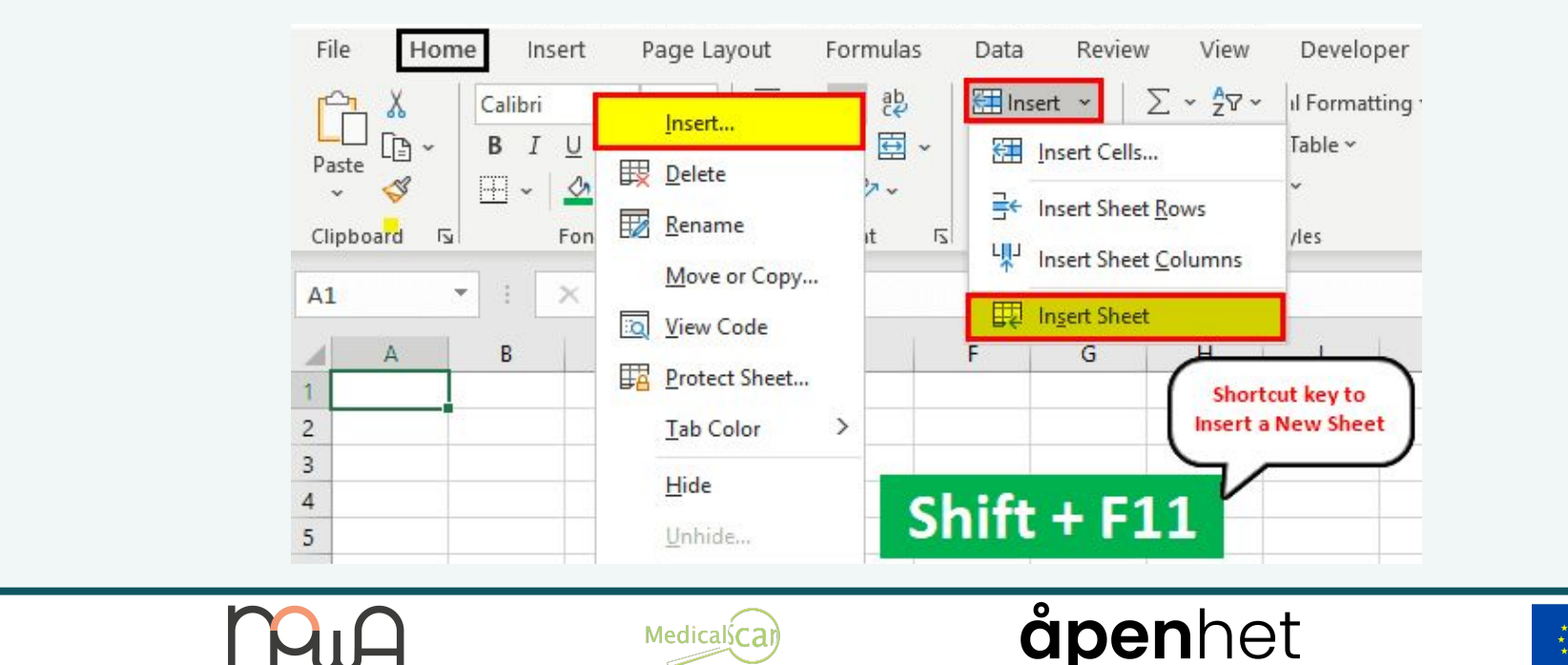

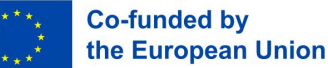

3.6. Praktické tipy a triky

Urobte svoju tabuľku zrozumiteľnou pre ostatných pomocou jasných Štítkov a komentárov.

=> Kliknite pravým tlačidlom myši na bunku -> "Vložiť komentár"

Využite vstavané zdroje, ako je kontrola pravopisu a gramatiky, aby ste získali bezchybné tabuľky.

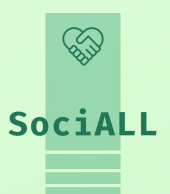

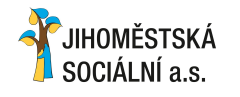

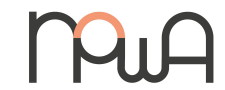

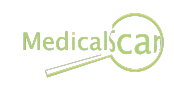

## åpenhet

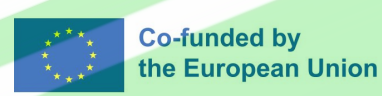

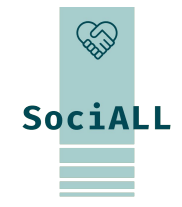

## 4. Školenie: Prezentácia

- 1. Prehľad prezentácie: PowerPoint, Google Slides, Keynote
- 2. Prehľad užitočných funkcií
- 3. Príklad (video) PowerPoint
- 4. Príklad (video) Prezentácie Google
- 5. Príklad (video) Keynote
- 6. Praktické tipy a triky

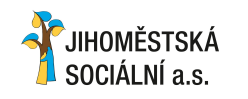

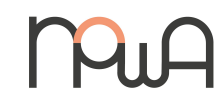

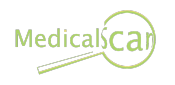

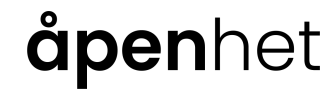

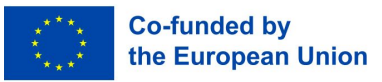

#### 4.1. Prehľad prezentácie

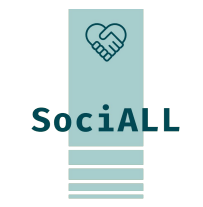

## Office

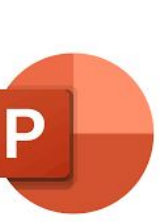

Microsoft PowerPoint: Bežne používaný prezentačný nástroj v balíku Microsoft Office, známy svojimi rozsiahlymi možnosťami dizajnu snímok a funkciami animácií. Google Workspace

Google Prezentácie: Cloudová prezentačná platforma od spoločnosti Google, ktorá ponúka spoločné vytváranie, jednoduché zdieľanie a úpravy v reálnom čase.

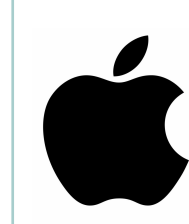

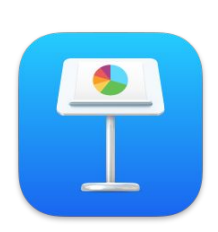

**Keynote**: Neoddeliteľná súčasť balíka Apple, ktorá poskytuje bezproblémové rozhranie a kreatívne nástroje pre pôsobivé prezentácie.

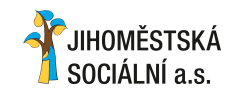

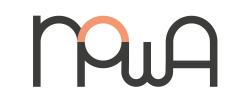

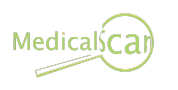

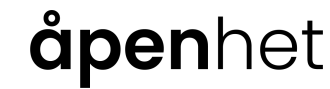

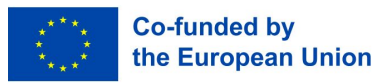

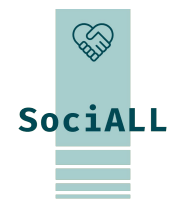

#### 4.2. Prehľad užitočných funkcií

Použite zobrazenie zoraďovača snímok na jednoduché preusporiadanie a organizáciu

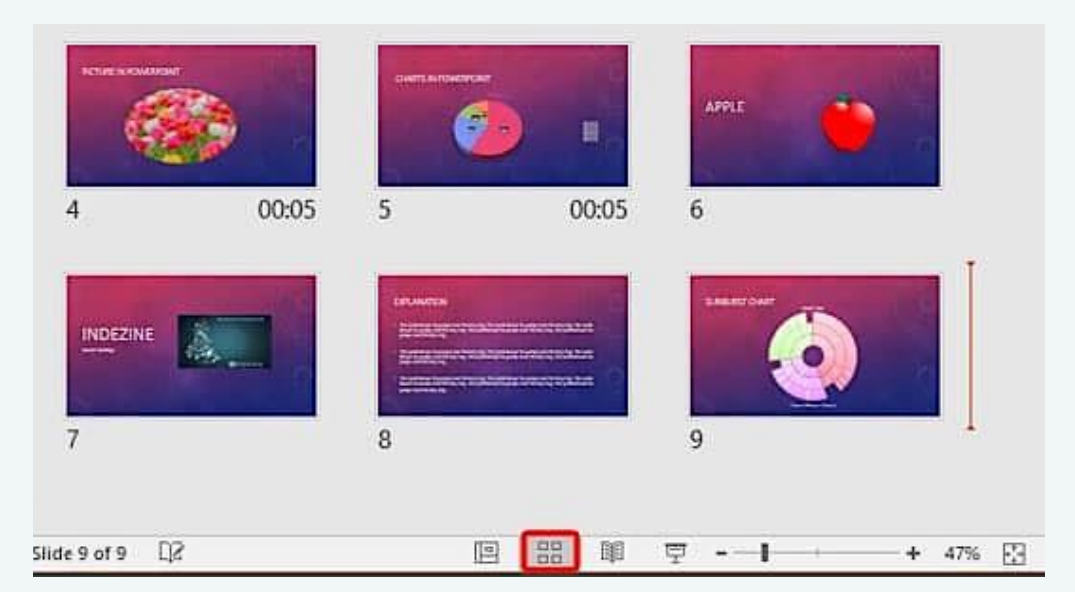

- Využite preddefinované rozloženia a predlohu snímky pre konzistentný dizajn.
- => Kliknite na "Zobraziť" alebo "Snímka" -> vyberte "Hlavná snímka" -> odporučí vám dizajn snímok

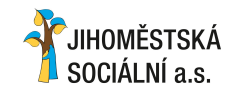

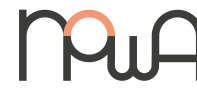

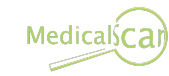

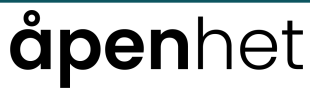

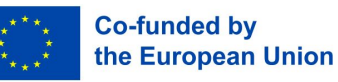

## 4.2. Prehľad užitočných funkcií

Vylepšite vizuály začlenením tvarov a textových polí. \* "Vložiť" -> "Tvary" alebo "Textové pole"  $\Rightarrow$ DESIGN TRANSITIONS ANIMATIONS INSERT SLIDE SHOW R 🐼 Shapes 🔻 Gonline Pictures А Screenshot -**Recently Used Shapes** Sy Text ures 🔄 Photo Album 💌 A= \\□00∧ıl¢&ß 2 11 { } ☆ { } Images Lines \\LLLL222,0% Efektívne zadávajte a formátujte text pre prehľadnosť a vizuálnu príťažlivosť. \* 5-0 10 = PΞ ÷ MyTemplate.potx - PowerPoint SLIDE MASTER HOME INSERT TRANSITIONS FILE ANIMATIONS REVIEW X Cut Reset • 44 • A A P Calibri Light Copy \* O Bell Gothic Std Black 😨 Delete Paste New Sormat Painter Slide -Ø Bell Gothic Std Light Clipboard 5 Slides FIL TO 11 3 APTS **åpen**het JIHOMĚSTSKÁ Medicalsca SOCIÁLNÍ a.s.

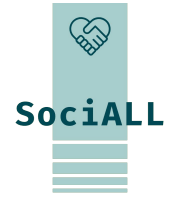

**Co-funded by** 

the European Union

# SociALL

#### 4.2. Prehľad užitočných funkcií

#### Aplikujte jemné prechody na hladký priebeh snímky.

 $\Rightarrow$  "Slides" alebo "Transition" -> Wyberte si svoj prechod -> Použite viac možností na prispôsobenie vašich prechodov

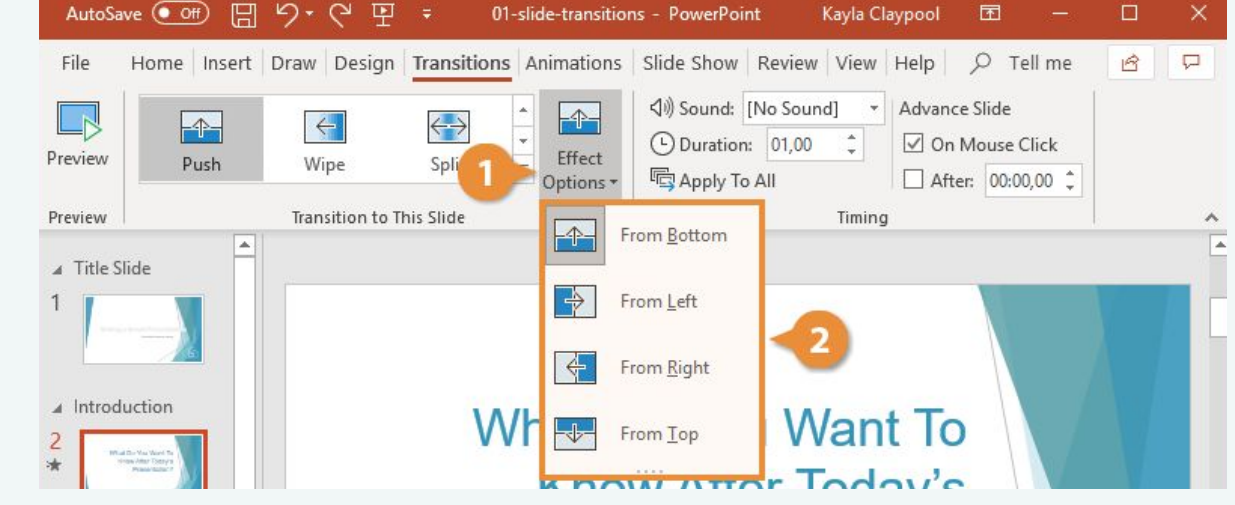

- Použite tabuľky na prehľadnú prezentáciu usporiadaných údajov.
- => "Vložiť" -> "Tabuľka" -> Použite možnosti na prispôsobenie vašej tabuľky.

JIHOMĚSTSKÁ SOCIÁLNÍ a.s.

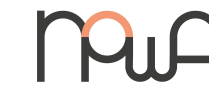

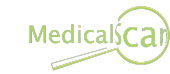

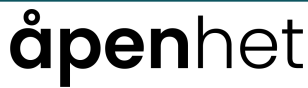

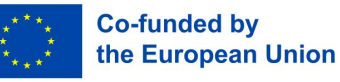

#### 4.2. Prehľad užitočných funkcií

Pri prezentácii na druhej obrazovke alebo prostredníctvom projektora použite možnosť "Presenter-view" a napíšte informácie do časti "Poznámky" na snímkach. Pre bezproblémové a spoľahlivé doručenie môžete použiť zobrazenie prezentujúceho.

=> "Slide show" alebo "Present" -> "Presenter view"

| File Home Insert            | Design Transitio | ns Animations | Slide Show<br>Slide<br>arse Timings<br>rd ~ | Record F<br>Play Na<br>Use Tim<br>Show M | Review<br>arrations<br>nings<br>Aedia Col | View<br>ntrols | Help<br>Moni      | P<br>Il<br>itors  | Tell me                      | P <sub>4</sub> Share |
|-----------------------------|------------------|---------------|---------------------------------------------|------------------------------------------|-------------------------------------------|----------------|-------------------|-------------------|------------------------------|----------------------|
| 1 <b>1 2</b>                |                  |               | Strop                                       |                                          |                                           |                | Monito<br>Use Pre | or: Pri<br>senter | mary Mon<br>View<br>Aonitors | itor 🔽               |
| JIHOMĚSTSKÁ<br>SOCIÁLNÍ a S |                  | Mu            | A                                           |                                          |                                           | Medi           | icalsCa           | aŋ                |                              |                      |

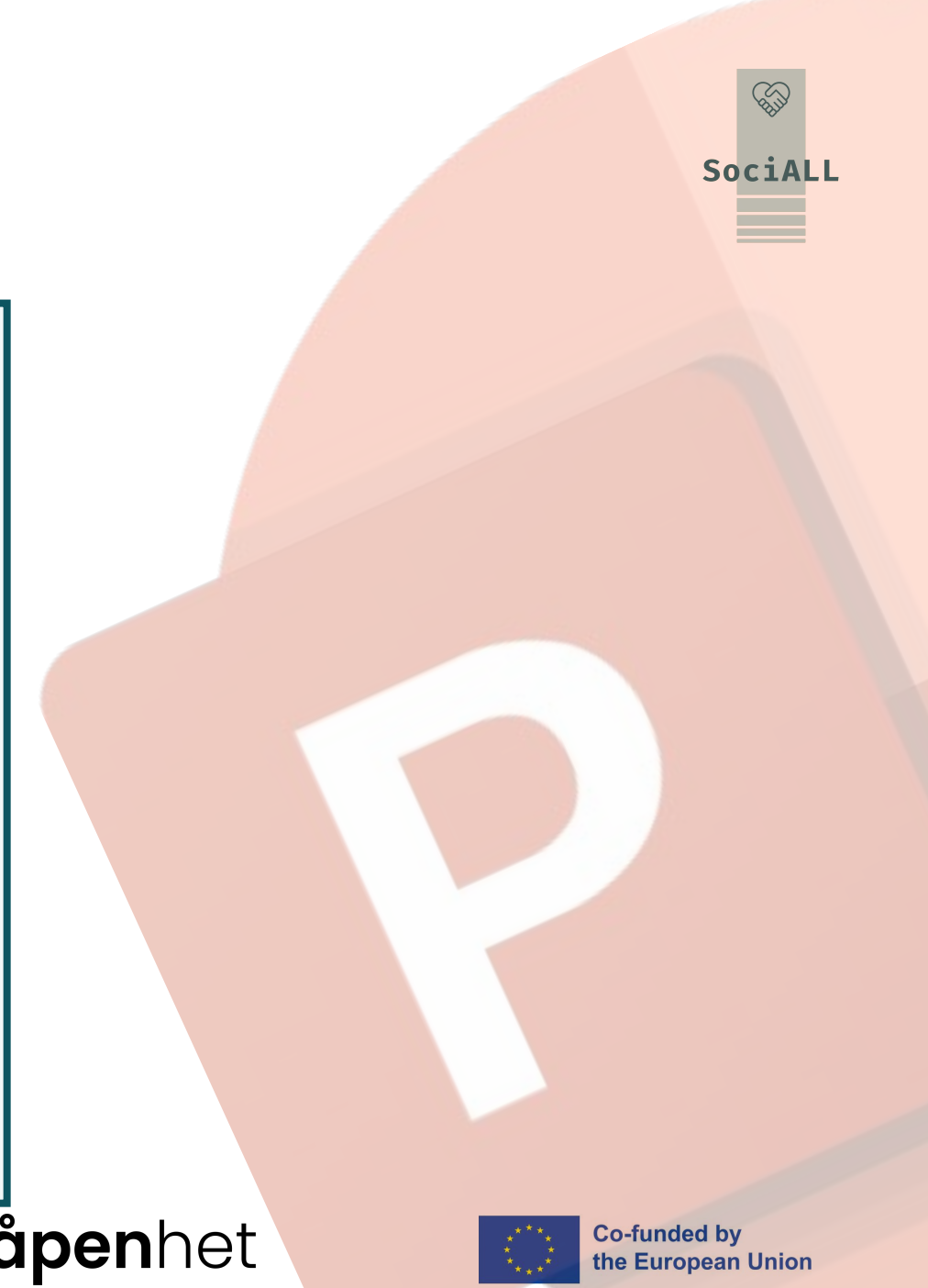

#### 4.3. Príklad (video) – Microsoft PowerPoint

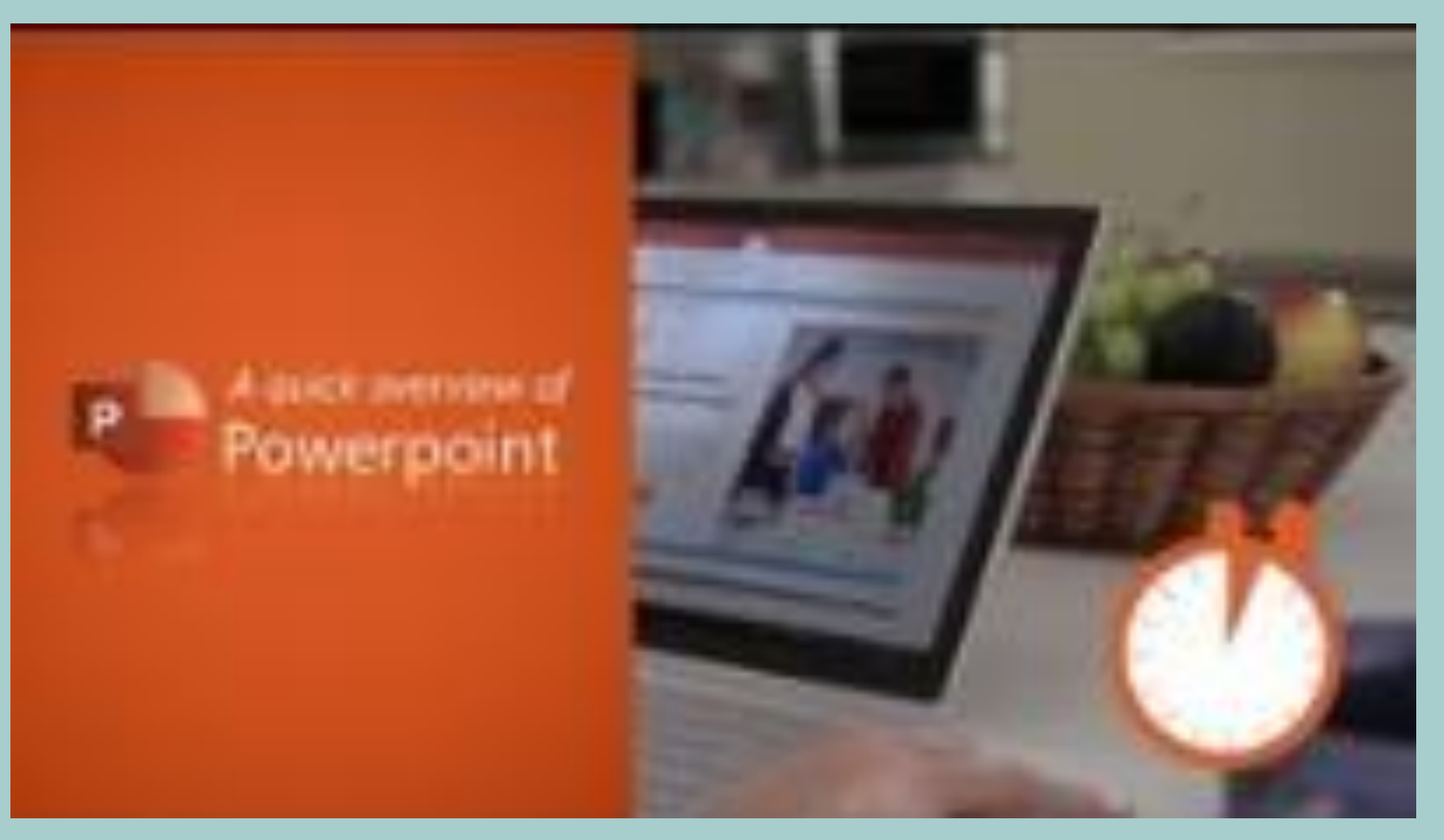

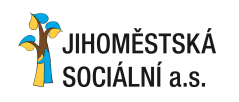

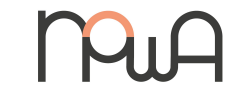

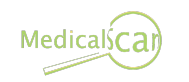

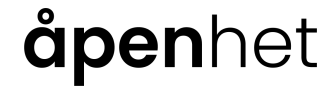

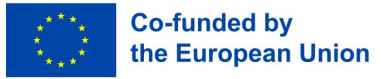

4.4. Príklad (video) – Prezentácie Google

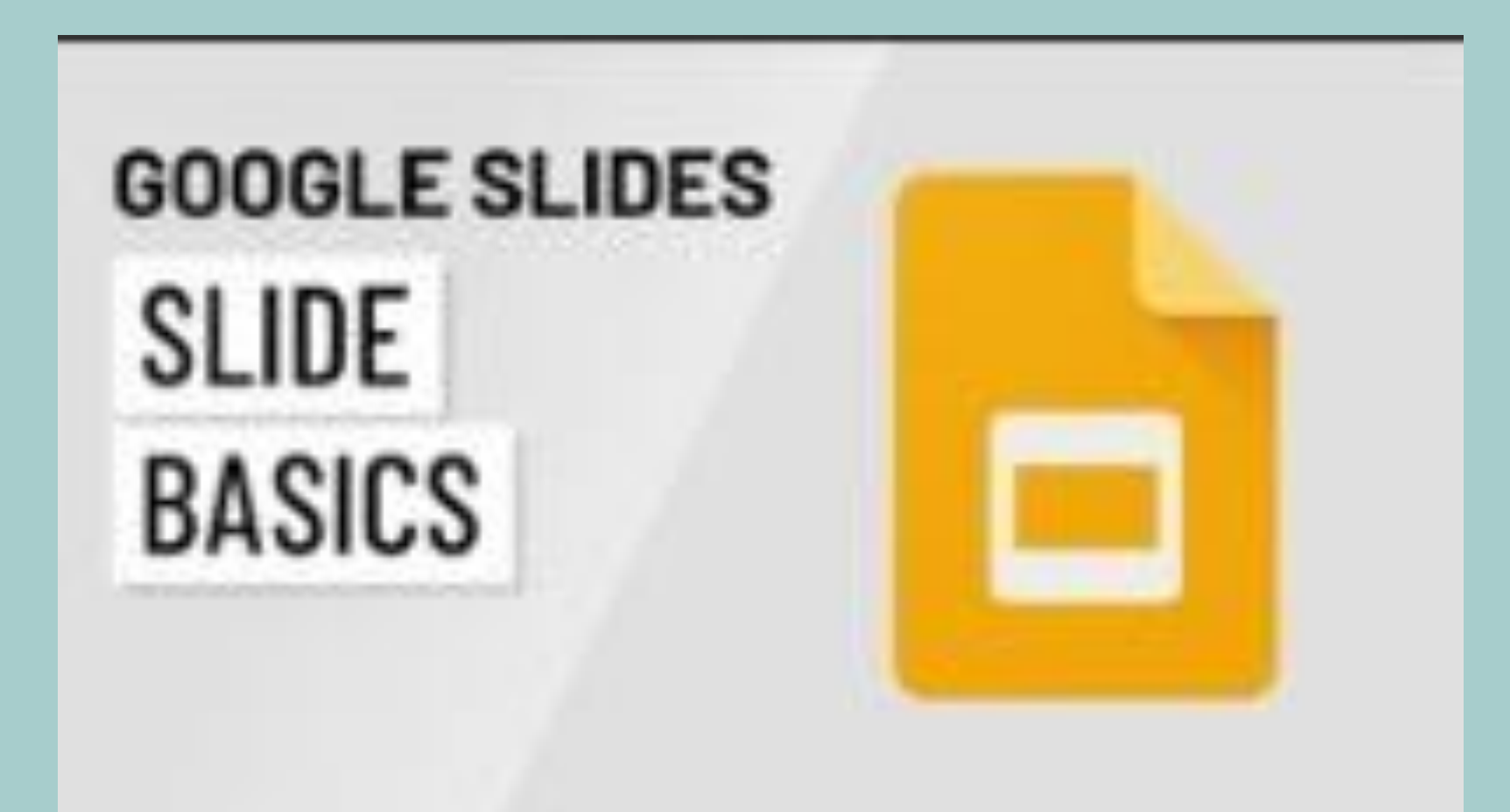

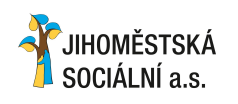

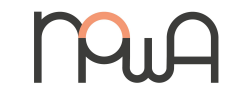

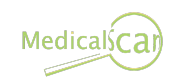

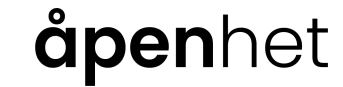

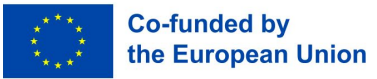

#### 4.5. Príklad (video) – Keynote

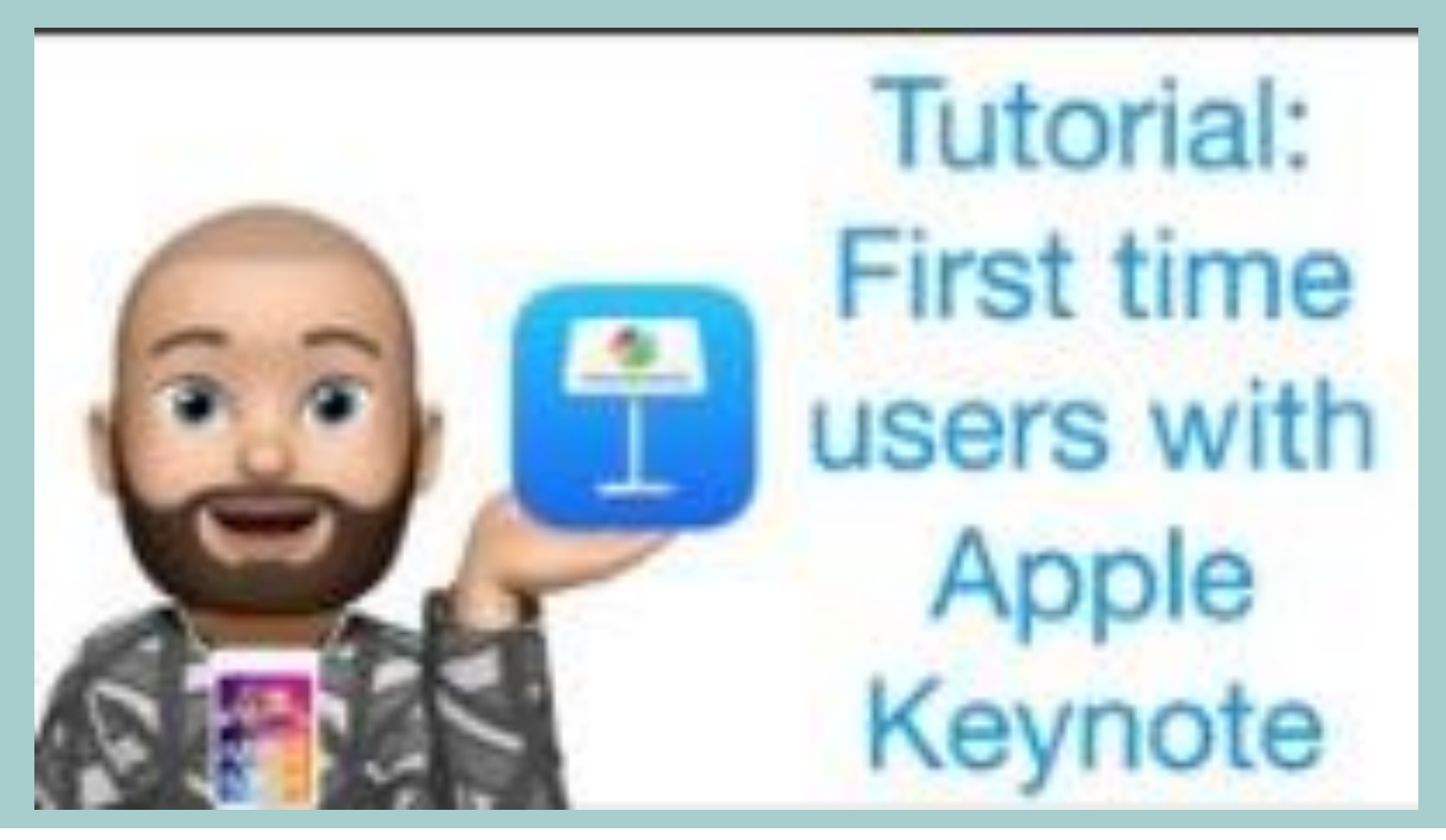

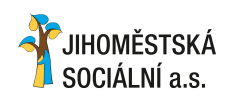

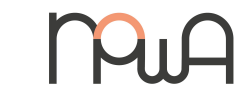

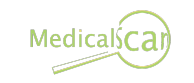

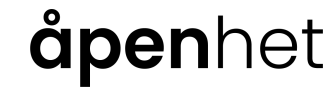

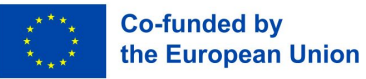

#### 4.6. Výber praktických tipov a trikov

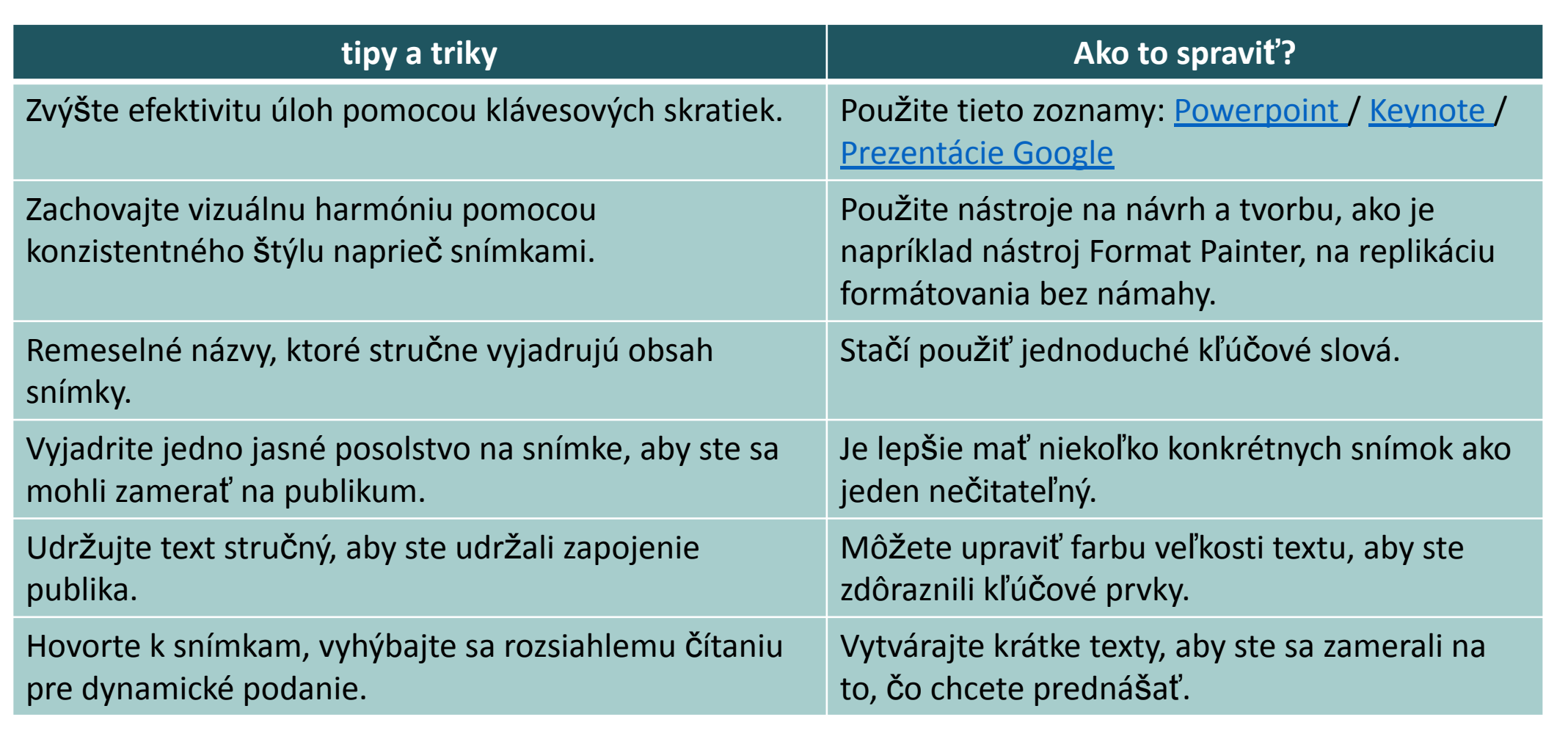

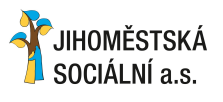

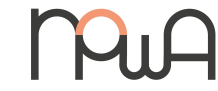

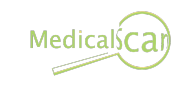

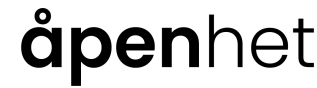

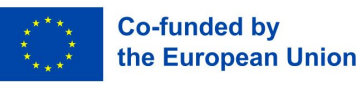

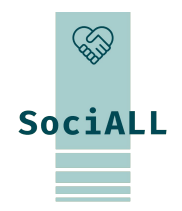

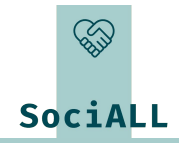

## 5. Ďalšie zdroje

CS:

- Democník pre nástroje Excelu
- Democník pre aplikácie Microsoft
- N:
- Democník pre aplikácie Microsoft
- □ <u>Tipy pre Office 365</u>

DE:

- □ <u>Sprievodca Microsoft 365</u>
- Pomocník pre Excel

SK:

- <u>Tipy pre Microsoft Office</u>
- Pomocník pre Microsoft 365

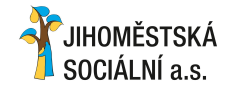

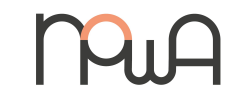

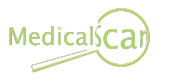

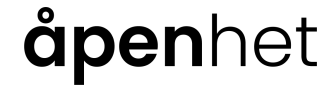

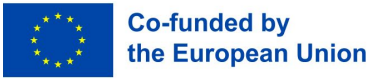

## Ďakujeme za Vašu účasť a nápady!

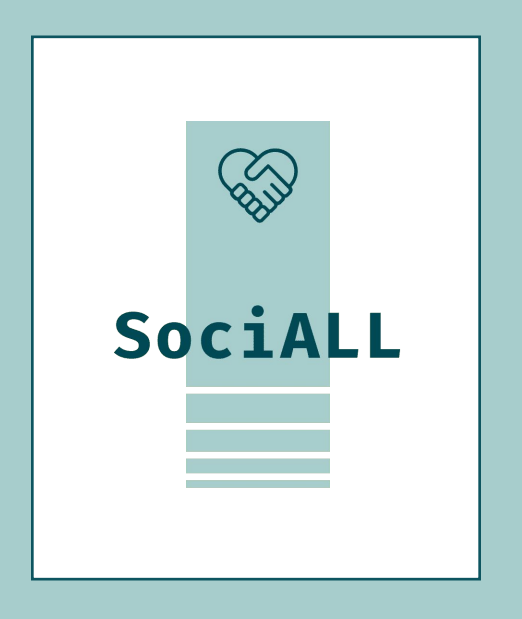

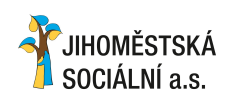

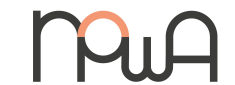

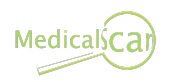

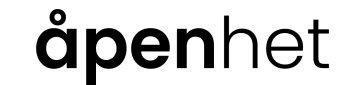

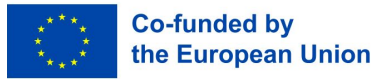